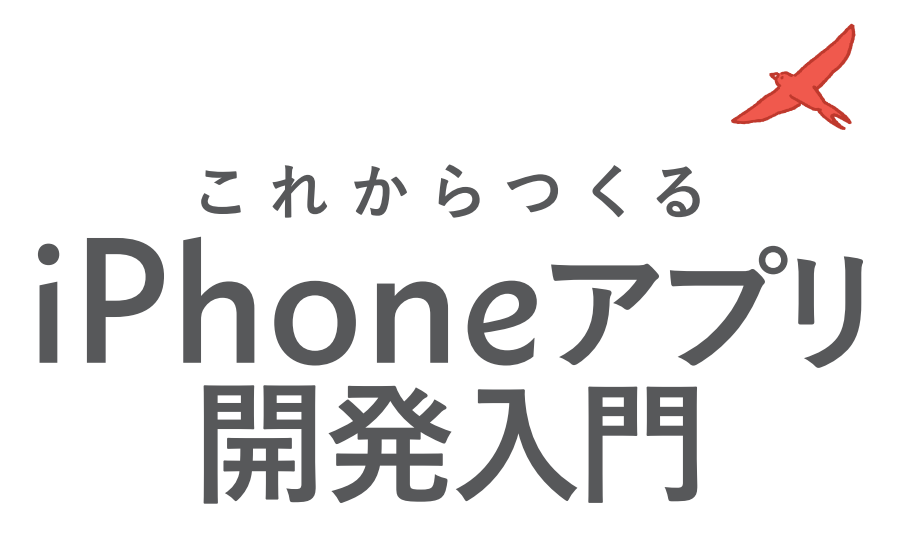

## <mark>Swift</mark>ではじめる プログラミングの第一歩

藤治仁 徳弘佑衣 小林加奈子 小林由憲 =著

SB Creative

#### 本書に関するお問い合わせ

はじめに

この度は小社書籍をご購入いただき誠にありがとうございます。小社では本書の内容に関するご質問を受け付けております。 本書を読み進めていただく際に不明な箇所がございましたらお問い合わせください。 なお、お問い合わせに関しましては以下のガイドラインを設けております。恐れ入りますが、ご質問の際には最初に下記 ガイドラインをご確認ください。

#### ご質問の前に

小社ウェブサイトで「正誤表」をご確認ください。最新の正誤情報を下記のウェブページに掲載しております。

本書サポートページ:http://isbn.sbcr.jp/87148/

上記ページの「正誤情報」のリンクをクリックしてください。なお、正誤情報がない場合、リンクをクリックすることはで きません。

#### ご質問の際の注意点

- ●ご質問はメール、または郵便など、必ず文書にてお願いいたします。お電話では承っておりません。
- ●ご質問は本書の記述に関することのみとさせていただいております。
   従いまして、○○ページの○○行目というように記述箇所をはっきりお書き添えください。
   記述箇所が明記されていない場合、ご質問を承れないことがございます。

●小社出版物の著作権は著者に帰属いたします。従いまして、ご質問に関する回答も基本的に著者に確認の上回答しております。 これに伴い返信は数日ないしそれ以上かかる場合がございます。あらかじめご了承ください。

ご質問送付先

ご質問については下記のいずれかの方法をご利用ください。

#### ウェブページより

上記のサポートページ内にある「この商品に関する問い合わせはこちら」をクリックすると、メールフォームが開きます。 要綱に従ってご質問を記入の上、送信ボタンを押してください。

郵送

郵送の場合は下記までお願いいたします。

〒106-0032 東京都港区六本木2-4-5 SBクリエイティブ 読者サポート係

●本書内に記載されている会社名、商品名、製品名などは一般に各社の登録商標または商標です。本書中では®、™マークは明記しておりません。

●本書の出版にあたっては正確な記述に努めましたが、本書の内容に基づく運用結果について、著者およびSBクリエイティブ株式会社は 一切の責任を負いかねます。ご了承ください。

©2016 Haruhito Fuji, Yui Tokuhiro, Kanako Kobayashi, Yoshinori Kobayashi 本書の内容は著作権法上の保護を受けています。著作権者・出版権者の文書による許諾を得ずに、本書の一部または全部を無断で複写・ 複製・転載することは禁じられております。 この書籍は、「iOSアプリを作ってみたい、すべての初心者が、体験しながら学べる入門書」です。 iOSはAppleがMacOSをベースに開発した、iPhone、iPad、iPod Touch向けのモバイルOSです。 執筆陣は本書の構成段階からハンズオンセミナーを開催し、たくさんの初心者の方々の声をまとめ、 各レッスンを構成しました。

レッスンごとに、ハンズオンセミナー開催後に、参加者の方々からフィードバックをいただく時間を設け、iOS開発の初心者の方々がわからないポイントはどこで、どの操作でつまずくのかを丁寧に調査しました。

また、執筆陣は「Swiftビギナーズ倶楽部」というコミュニティを継続開催しており、プログラミング自体がはじめての方からたくさんの意見を取り入れています。

そうした調査に基づき、プログラミングを通して、モノづくりの楽しさを体験していただけるように、 少しずつ階段を登っていく体験を重視した構成にしました。初心者が最初の一歩を踏み出す書籍を目指 しています。

本書のコンセプトは「まずは体験してみて、その経験を生かして学んでいく」です。

難しいプログラミング文法の説明は極力最小限にまとめ、多くのサンプルアプリの開発を体験してもらうことで、最短距離でアプリ開発の「勘所」がつかめるように工夫しました。

執筆陣は、iOSアプリ開発者や勉強会の主宰者、セミナーの講師、イベントでのスピーカーなど、多 彩な経験者で構成されています。

これからiOSアプリを制作される方のために、思いを込めて執筆しました。

ようこそ、iOSアプリ開発の世界へ。

#### 目次 Contents

#### はじめに iii

# 88

#### はじめてのアプリを 開発する前に知っておこう

アプリの開発を始める前に、知っておいた方がよいことを学んでいきましょう。 書籍を読み進めていく上で、最初の心構えを知っておくことで、心理的なハードルが下がり、 学習が行いやすくなります。

#### 】 プログラミングを体験から 学んでいこう 2

3 アプリ開発をするなら知っておこう! ~WWDC、手数料、課金方法~ 5

4 Swift (スウィフト)を知ろう 7

1 この本の使い方と前提知識 ·······2

 WWDC2016での 公開情報をもとに考察してみよう………5

#### 2 あらかじめ挫折しそうなポイントを 押さえておこう 3

1 学習ポイントを押さえよう………….3

# - 3 1 Swiftの特徴を押さえよう………… 7

#### Lesson

Lesson

#### アプリ開発の環境を整えて、 Xcodeの使い方を学ぼう

iOSアプリを開発するために、必要なものを学んでいきます。 アプリ開発をするために必要な Xcode (エックスコード)のインストールを学び、 iPhoneの画面に「Hello Swift!」と表示できるようなアプリを作ってみます。

#### iOSアプリを開発するために 必要な準備をしよう 12

#### 2 Apple IDを取得しよう 14

Apple IDをすでに取得されている方 …… 14
 Apple IDをまだ取得されていない方 …… 15

#### 3 Xcodeをインストールしよう 17

1 Xcodeをダウンロードしよう・・・・・・・・ 17

#### 4 Xcodeを起動して、 プロジェクトを作成しよう 19

#### 5 Xcodeをより使いやすくするための 設定をしよう 31

1 Xcodeの環境を設定しよう…………… 31

- - Laberを配置して、 AutoLayoutを使ってみよう ------- 36

#### 

### Lesson じゃんけんアプリを作ろう **3** ~Swiftの基本を学ぶ~

じゃんけんアプリを作りながら、アプリ開発の基本を学んでいきます。 具体的には、プロジェクトの作成方法、画面へのパーツ配置、プログラムとの連結、 Swiftの基本文法を学びます。そして、最後には実際に iPhoneで じゃんけんアプリを動かしてみましょう!

#### プロジェクトを作成しよう *54*

#### 2 アプリに必要なパーツの 配置と設定をしてみよう 57

- 1 Storyboardにパーツを配置してみよう…57
- パーツを装飾してみよう ………………………60
- Image Viewパーツで使う 画像ファイルを設定しよう・・・・・・・・・・・・・・・・・・・・・・・・67

#### 3 各パーツの表示位置、幅や高さを 設定しよう 69

- (減安を達許しよう)2 作業しやすいように画面を整えよう…… 69
- Buttonの位置と幅・高さを設定しよう… 70
- **4** Labelの位置と幅·高さを設定しよう…… 76

#### 

設定しよう~ 105

6 カスタマイズ編①

5 プログラムを書いて

1 プログラムを書く前に、

4 画面のパーツとプログラムを

関連付けしてみよう 80

1 コードを書きやすいように

Xcode画面を整理しよう ······80

2 Image Viewをコードと関連付けしよう… 82

3 Labelをコードと関連付けしよう ……… 84

**4** Buttonをコードと関連付けしよう………85

大きく作り方を把握しよう ………………… 90

じゃんけんアプリを動かそう 90

~起動画面 (LaunchScreen)を

- 7 カスタマイズ編②
  - ~アイコンを設定しよう~ 111

#### 楽器アプリを作ろう ~音の扱い方を学ぶ~ Lesson

音もアプリのクオリティを高める大切な要素になります。

ここでは、iOSアプリ開発で音をどのように実装していけばよいのかを体験していきましょう!

| 1 | プロジェクトを作成しよう 118   | <b>3</b> 「AVFoundation」を読み込もう <i>138</i>                           |
|---|--------------------|--------------------------------------------------------------------|
|   | 1 完成をイメージしよう       | 4 シンバルとプログラムをつなごう 138                                              |
|   | 2 プロジェクトを作成しよう 118 | 5 メソッドをコーディングしよう <del>・</del> ・・・・・・・・・・・・・・・・・・・・・・・・・・・・・・・・・・・  |
| 2 | 楽器を配置しよう 119       | 6 ギターとプログラムをつなごう <i>145</i><br>7「Play」「Stop」とプログラムをつなごう <i>146</i> |
|   |                    | 4 カスタマイズ編                                                          |
| 3 | タップで、音を鳴らしてみよう 136 | ~リファクタリングで                                                         |
|   | 1 それぞれの音源を鳴らすように   | コードをすっきり!~ 150                                                     |
|   | 実装しよう······136     | 1 リファクタリング(refactoring)を                                           |
|   | 2 音を扱う準備をしよう       | 押さえよう                                                              |

#### Lesson 5

#### マップ検索アプリを作ろう ~UIパーツの扱いと delegate を学ぶ~

テキストエリアにキーワードを入力すると、

該当する場所にピンが立つ、マップアプリを開発していきます。 文字を入力できる UIパーツ Text Fieldは、キーボードのリターンキーなどを カスタマイズすることができますので、その設定方法も学んでいきます。

#### 】 プロジェクトを作成しよう 156

| 1 | 完成をイメージしよう・・・・・・1    | 56 |
|---|----------------------|----|
| 2 | プロジェクトを作成しよう・・・・・・ 1 | 57 |

#### 2 画面を作成しよう 158

1 使用する UIパーツを配置しよう……… 158 2 AutoLayoutで、レイアウトを整えよう… 160 3 関連付けをしよう………………………… 162

| 3 | マップ検索アプリを作っていこう 165                                                             |
|---|---------------------------------------------------------------------------------|
|   | 1 Text Fieldを使ってみよう                                                             |
|   | <ol> <li>キーワードから<br/>緯度経度を取得してみよう・・・・・・・・・・・・・・・・・・・・・・・・・・・・・・・・・・・・</li></ol> |

#### 3 delegateやクロージャについて 理解しよう ------- 175

#### 4 カスタマイズ編

- ~マップの表示方法を 切り替えてみよう~ 178 2 地図種別の「切替」ボタンを配置しよう…… 179
- 3 地図種別切り替え処理を実装しよう…… 183

| Le | sson 夕<br>1 ~<br><sup>()</sup><br>2<br>2<br>次<br>1<br>設定              | イマーアプリを作り<br>画面遷移とデータ<br>では、画面遷移の方法を学びます。<br>マーアブリを作ります。タイマー画<br>画面でタイマーの秒数を選ぶことが | ろう<br>の<br>タイマ<br>面で利<br>ができま | う<br>)保持について学ぶ〜<br>(マー画面と設定画面の 2つの画面がある、<br>が教数のカウントダウンを行い、<br>きます。                              |
|----|-----------------------------------------------------------------------|-----------------------------------------------------------------------------------|-------------------------------|--------------------------------------------------------------------------------------------------|
| 1  | <b>プロジェクトを作成</b><br>1 完成をイメージし                                        | にしよう 190<br>よう・・・・・・ 190                                                          |                               | <ul> <li>4 画面を更新するメソッドを作成しよう229</li> <li>5 経過時間を処理する<br/>メソッドを作成しよう232</li> </ul>                |
| 2  | 2 フロジェクトを作<br>Storyboardでレイ                                           | 成しよう・・・・・・・・・・・・・・・・・・・・・・・・・・・・・・・・・・・・                                          |                               | <ul> <li>6 カウントダウンの処理を実装しよう233</li> <li>7 タイマーを停止する処理を実装しよう236</li> </ul>                        |
|    | 1 [Main.storyboa<br>Controllerに変更<br>2 Navigation Con                 | rd] を Navigation<br>Eしよう・・・・・・・ <b>192</b><br>trollerの                            |                               | <ul> <li>8 秒数の設定画面に、画面遷移をしよう…236</li> <li>9 秒数設定画面から戻ってきたら、<br/>設定した秒数で画面を更新しよう238</li> </ul>    |
|    | <ul> <li>仕組みを知ろう…</li> <li>3 タイマー画面のし</li> <li>4 タイマー画面の A</li> </ul> | ······ 194<br>川パーツを配置しよう… 195<br>Autol avoutを                                     |                               | 10 シミュレータでカウントダウンを<br>確認しよう239                                                                   |
|    | + · · · · · · · · · · · · · · · · · · ·                               |                                                                                   | 4                             | 設定画面を作ろう 241                                                                                     |
|    | <ul><li>5 設定画面を追加し</li><li>6 画面遷移を行う!</li></ul>                       | しよう・・・・・・・208<br>Segueを追加しよう・・・・・209                                              |                               | <ol> <li>PickerViewを利用できるようにしよう…241</li> <li>2 変数を宣言しよう242</li> </ol>                            |
|    | 7 設定画面の UIパ<br>8 設定画面の各パ-                                             | ーツを配置しよう 211<br>ーツに                                                               |                               | <ul> <li>3 設定画面起動時に、PickerViewに<br/>保存している秒数をセットしよう244</li> </ul>                                |
|    | AutoLayoutを設<br>9 設定画面の Setti<br>追加しよう                                | 定しよう・・・・・・214<br>ngViewControllerを<br>・・・・・・・・・・・・・・・216                          |                               | <ul> <li>4 for文とは?245</li> <li>5 UIPickerViewの DataSourceの<br/>delegate メソッドを作成しよう246</li> </ul> |
|    | 10 [Assistant edito<br>11 タイマー画面 (V                                   | r] で確認しよう 219<br>ew Controller) を                                                 |                               | <ul> <li>6 UlPickerViewの内容を表示する<br/>delegateメソッドを作成しよう247</li> </ul>                             |
|    | 関連付けよう<br>12 設定画面 (Settin<br>関連付けよう                                   | gViewController) を                                                                |                               | <ol> <li>7 画面で秒数を選択したときの<br/>delegateメソッドを作成しよう248</li> </ol>                                    |
| 3  | <sup>展運刊りよう</sup><br>タイマー画面を作?                                        | 5 <b>5</b> 226                                                                    | _                             | 8 · 沃定」 ボダンかダッノされたら、<br>タイマー画面に遷移しよう                                                             |
|    | 1 コードを書きやす                                                            | いように準備しよう226                                                                      | 5                             | カスタマイズしてみよう 253                                                                                  |
|    | 2 変数の宣言を追け                                                            | ロしよう・・・・・・・・・・ <b>227</b>                                                         |                               | 1 完成をイメージしよう253                                                                                  |

2 UIAlertControllerを追加しよう……254

Lesson

3 起動時に初期値を設定しよう …………228

#### SNS投稿ができるカメラアプリを作ろう Lesson ~前半~

カメラを利用することができる「UllmagePickerController」と、 カメラロールに保存したり SNS投稿ができる「UIActivityViewController」を利用して、 カメラアプリを開発していきます。画面のレイアウトを設定する AutoLayoutの機能や、 UIパーツとプログラムを関連付けする方法も学んでいきましょう。

#### プロジェクトを作成しよう 258

| 1 | 完成をイメージしよう   | 258 |
|---|--------------|-----|
| 2 | プロジェクトを作成しよう | 259 |

#### ⑦ 画面を作ろう 260

- 1 使用する UIパーツを配置しよう ········260 2 AutoLayoutで、レイアウトを整えよう…263
- 3 UIパーツの詳細を設定しよう·······265
- 4 UIパーツをプログラムと関連付けしよう…267

| 4 | カ<br>~ | スタマイズ編<br>フォトライブラリーから写直を                      |
|---|--------|-----------------------------------------------|
|   | 5      | SNSシェア機能を追加しよう・・・・・ <b>278</b>                |
|   | 4      | カメラで撮影した写真を表示させよう277                          |
|   | 3      | カメラを起動するコードを追加しよう <b>275</b>                  |
|   | 2      | カメラが使用できる機種、<br>できない機種を判定しよう・・・・・・ <b>273</b> |
|   | 1      | カメラの使用を<br>ユーザーに許可してもらおう・・・・・・・ <b>271</b>    |

3 カメラの起動とSNSシェアを作ろう 271

# H

| ~ | ~フォトライブラリーから写真を  |  |  |  |  |  |  |
|---|------------------|--|--|--|--|--|--|
| 取 | り込んでみよう~ 283     |  |  |  |  |  |  |
| 1 | 完成をイメージしよう       |  |  |  |  |  |  |
| 2 | フォトライブラリーの使用を    |  |  |  |  |  |  |
|   | ユーザーに許可してもらおう284 |  |  |  |  |  |  |
| 3 | カスタマイズしてみよう      |  |  |  |  |  |  |

#### Lesson

#### SNS投稿ができるカメラアプリを作ろう ~後半~

カメラアプリには、エフェクト機能が定番機能になっていることが多いです。 エフェクト機能を利用できる「Core Image」を利用して開発していきます。 また、画面遷移を実現する「Segue」の応用として、画面遷移するときに情報を渡すことを学びます。

3

#### 画面を修正しよう 292

1 完成をイメージしよう ………………………………………… 292 2「SNSに投稿する」 ボタンを削除しよう… 293

#### 7 画面を追加しよう 296

- 1 新しい ViewControllerを追加しよう……296 2 ViewControllerとコードを結びつけよう…297 **3** いままでの ViewControllerから
- 画面遷移できるようにしよう ……………300
- 4 使用する UIパーツを配置しよう ··········302

| Т | フェクト画面を作っていこう | 310 |
|---|---------------|-----|
| 1 | 画面遷移をしてみよう    |     |

- 2 画面遷移して画像を表示してみよう ……314 3 画面を閉じてみよう ……………………315
- 5 画像をシェアしてみよう ……………………321

#### 4 カスタマイズ編

| ~エフェクトの種類を増やしてみよう~ <i>323</i>     |
|-----------------------------------|
| <ol> <li>完成をイメージしよう323</li> </ol> |
| 2 カスタマイズしてみよう324                  |
| ■ フィル クタ の 効田 を 確 羽 し と る         |

3 フィルタ名の効果を確認しよう…………327

# Lesson

#### お菓子検索アプリを作ろう ~Web APIとJSONの使い方を学ぶ~

ネットからお菓子の情報を「ISON」形式で取得し、iPhoneに表示してみましょう。 ここでは、インターネットのデータを有効活用するために、WebAPIと ISONについて 学んでいきます。そして、取得したデータを Table Viewを使って、リストで表示します。

#### プロジェクトを作成しよう 330

| <ol> <li>完成をイメージしよう</li></ol>          | 30 |
|----------------------------------------|----|
| <b>2</b> プロジェクトを作成しよう・・・・・・・・ <i>3</i> | 30 |

#### 7 Web APIと |SONについて学ぼう 331

- 1 Web APIの基本的な仕組みを学ぼう……331
- 2 ISONと XMLについて学ぼう -------332
- 3 ブラウザで Web APIを使って
- データを取得してみよう ………………………334

#### 3 Search Bar、Table Viewを配置しよう 338

| 1 | Search Barを配置しよう · · · · · · · · · · · · · · · · 338 |  |
|---|------------------------------------------------------|--|
| 2 | Table Viewを配置しよう・・・・・・ <b>340</b>                    |  |
| 3 | 各パーツに AutoLayoutを設定しよう…・342                          |  |

- 4 Table View Cellの [Style] と
- [Indentifier]を設定 …………………344

#### 4 キーワードを入力して お菓子データを取得しよう 345

- 1 画面のパーツとプログラムの 関連付けをしよう …………………………………………345
- **2** Search Barで入力されたキーワードを デバッグエリアに出力しよう…………347
- 3 Web APIのリクエスト URLを 組み立てよう …………………………………………351
- 4 リクエストを生成して、 JSONを取得しよう ······355

#### 5 取得したお菓子データを Table Viewで一覧表示してみよう 362

|   |    |     | -   |     |    | - | <br>- | - |         |
|---|----|-----|-----|-----|----|---|-------|---|---------|
| 1 | お菓 | 子デー | -タる | をタフ | パル | に |       |   |         |
|   | 格納 | してみ | よう  | j   |    |   | <br>  |   | <br>362 |

**2** お菓子データを Table Viewで 一覧表示してみよう …………367

#### 6 カスタマイズ編 ~お菓子の一覧をタップして Webページを表示してみよう~ 373

- 1 完成イメージを確認しよう ······373
- 2 SFSafariViewControllerを使って Webページを表示しよう ·······374

索引 379 Swiftビギナーズ倶楽部について 383 謝辞 384 執筆陣プロフィール 385

#### 0-1 本書が対象とする方

・プログラムを書いたことはないけれど、iPhone/iPadアプリを作ってみたい方。
・iPhoneアプリをよく利用していて、自分でも作ってみたいと思った方。
・中高生、大学生でiPhoneアプリ開発を学んでみたい方。
・シルバー世代や中高年の方で再学習を実施したい方。
・企業で入社前研修や企業導入研修での教材を検討している方。

そんなiOSアプリを作ってみたい、すべての初心者が対象です。 アプリを作ることを「開発」するともいいます。 開発といっても「難しいことをする!」と身構える必要はありません。 プログラミングを楽しみながら、リラックスして読み進めてください。

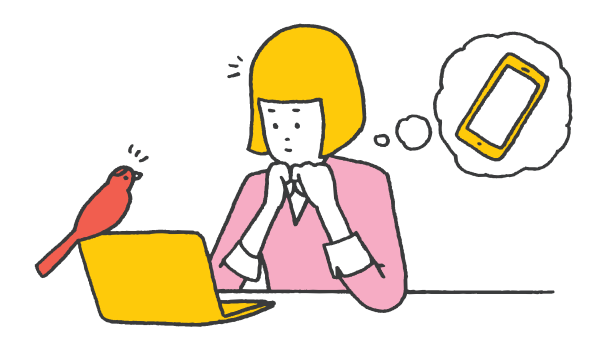

#### 0-2 本書でできるようになること

初心者の方もサンプルアプリを作ることにより、**動く体験と基本の知識が身につく**ようになります。 この書籍を終えるころには、他の入門書やプログラミング文法書を読む力もついていると思います。 また、作りたいアプリや学習したい分野も見えてくると思いますので、ぜひ、次の書籍を購入してステッ プアップしていきましょう。

#### 0-3 本書の特徴

とにかく「体験」すること、そしてあとから「理解」することに重点を置いています。

本書では、プログラミングの文法説明は最小限にして、iPhone/iPadアプリを作って動かしていくことを目的として構成しています。

プログラミング文法書のように文法を理解し、覚えるのではなく、どんどんアプリを作って体験してい くことに比重を置いています。プログラミングがはじめての人でもiOSアプリが作れるという体験ができ るように工夫しました。

学習が進めやすいように、学校の授業のように時限制 (レッスン) で区切っています。

各レッスンごとに独立したサンプルアプリが作れるように配慮していますので、制作したいサンプルア プリがあれば、途中からでも学習できます。

そして、本書を読み終えた人向けに、本書の公式サイトにさらなるサンプルアプリを用意しています。 ぜひ、チャンレンジしてみてください。

まったくの初心者の方は、読み飛ばさずに最初からじっくりと取り組んでみてください。少しでも経験 のある方は、作りたいサンプルアプリのレッスンからはじめるのもよいでしょう。

#### 0-4 本書の構成

1日目はレッスン5まであり、iPhoneアプリ制作の概論と開発の準備から入ります。そして、ここで「じゃんけんアプリ」「楽器アプリ」「マップ検索アプリ」の3つのアプリを作ります。「アプリを作って動か すことができた!」という体験を得てください。

2日目はレッスン4まであります。サンプルアプリは「タイマーアプリ」「カメラアプリ(前半)」「カメラ アプリ(後半)」「お菓子検索アプリ」を作ります。

#### 0-5 本書の読み方とページ構成

①このレッスンで学ぶこと

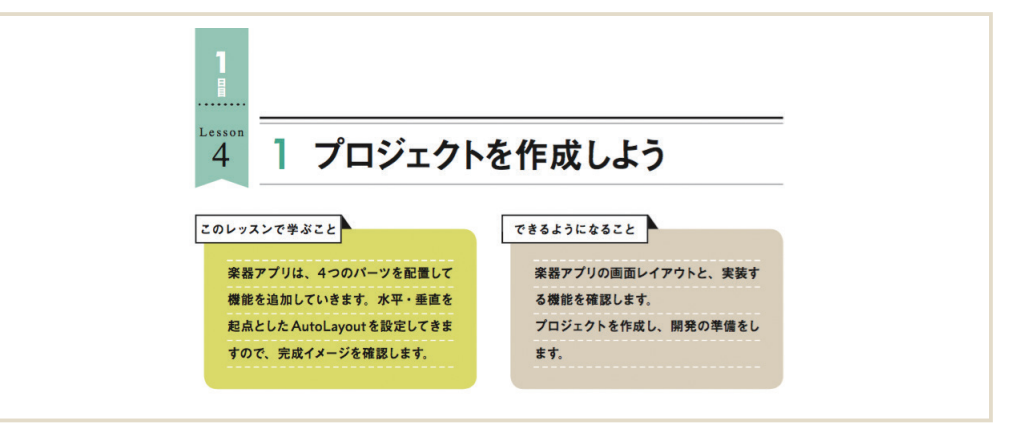

レッスンの中で学べることをピックアップして予測できるようにわかりやすくしています。

#### ②プログラムソースコード

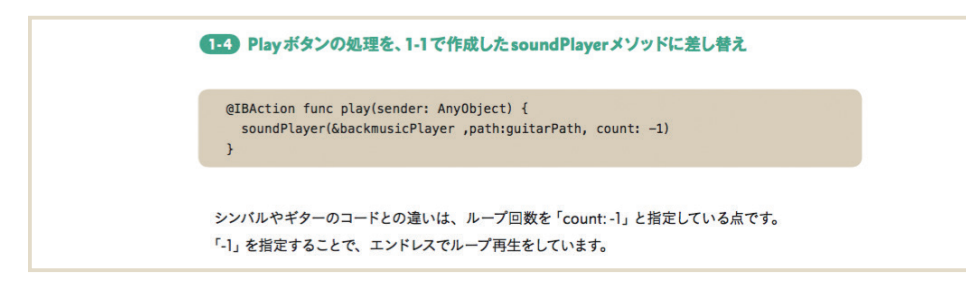

Swiftのソースコードを掲載しています。ソースコードは理解しやすいように、1行から数行の塊で説明

#### していきます。

※ Swift (スウィフト) は、iOSアプリを作るためのプログラミング言語です。※ Xcode (エックスコード) は、iOSアプリを視覚的に開発するための統合開発環境です。

#### ③ Tips (ワンポイント) · Column (技術コラム)

Tips (ワンポイント) は、いまの学習の中 での補助的な情報や、知っておいたほうがよ いことを記載しています。さらに小さな情報は 「MEMO」として掲載しています。

Column (技術コラム) は、本文の流れから は少しそれますが、重要な技術や使い方を記 載しています。

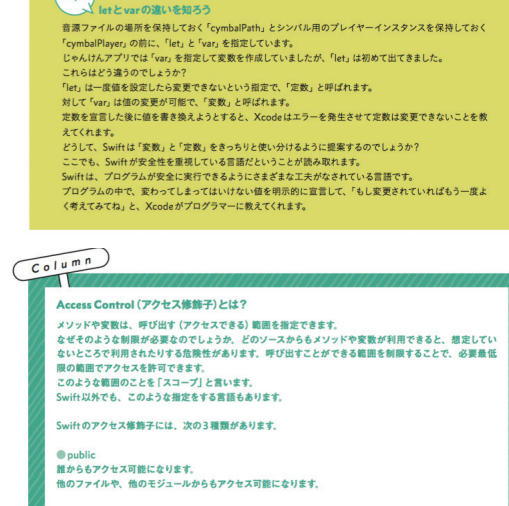

internal
 同じモジュール内であればアクセス可能です。
 アクセス準備予を付けないと、デフォルトでこの指定になっています。
 private
 アクイル内でのみ、アクセス可能になります。

#### 0-6 さらなるステップアップ! ~カスタマイズ編について~

本書では、もう一歩進んで学習したい方のためにレッスンごとに「カスタマイズ編」を設けています。 サンプルアプリをさらにカスタマイズして、機能アップさせながら学んでいきます。 カスタマイズ編が難しいと感じられた方は、最初の学習ではカスタマイズ編を飛ばして学習を進めて みてください。2回目以降からはカスタマズ編も含めて学習していくことで、効果的に学ぶことができます。

#### 0-7 本書の公式サポートサイトの紹介とサンプルアプリダウンロード

公式サイトでは、本書の内容に関するサポートや、書籍内で掲載されているサンプルアプリ、プログ ラムコードなどが提供されています。

完成したサンプルアプリの動きを確認したり、自分で打ち込んだプログラムコードの確認などでご使用 ください。

本書の公式サポートサイト https://swiftbg.github.io/swiftbook/

本書のサンプルアプリダウンロードと使い方 https://swiftbg.github.io/swiftbook/sample/

#### 0-8 本書を読了された方のための応用編講座

本書を最後まで読了された方には、応用編として、さらなる学習教材を用意しています。少し難易度 が上がりますが、やりがいがあると思いますので、ぜひ、チャレンジしてみてください!

応用編テキスト・サンプルアプリのダウンロード https://swiftbg.github.io/swiftbook/advanced/

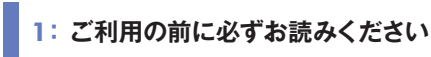

1-1 必要なパソコン機器

iOSアプリ開発には、Macが必要です。

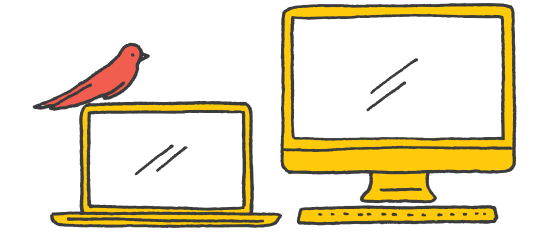

Apple Mac 製品

本当にはじめての方は、Windowsパソコンでもアプリ開発ができると思いがちですが、iOSアプリ開 発には、<mark>Macが必須</mark>になります。Macであれば、MacBook、iMac、Mac miniのどれであっても大丈 夫です。

Mac OSを搭載したパソコンがないと、iOSアプリ開発のための環境を作ることができません。ぜひ、 自分に合った Mac の購入を検討してみてください。

#### 1-2 本書で必要な各ソフトウェアのバージョンについて

アプリ開発を行う前に、<mark>必要なソフトウェアのバージョンを確認</mark>して、それを満たす必要があります。 バージョンはそのソフトウェアがいつ提供されたものであるのかを示す番号です。

iOSはAppleがMac OSをベースに開発したiPhone、iPad、iPod Touch向けのモバイルOSです。 このiOSのバージョンも確認する必要があります。

サンプルプログラムや本書で記載されているプログラムコード、画面掲載は、以下の環境に対応して います。

OS X El Capitanまたは Mac OS Sierra Xcode 8.0以上 iOS10.0以上

上記のバージョンに満たない場合は、バージョンアップを行う必要があります。

バージョンアップに関しては、Appleサポートページをご確認ください。

Appleサポートページ

https://support.apple.com/ja-jp

Tips アプリ作りの勉強をはじめたときに、最初のハードルとなるのが、Xcode (エックスコード)の操作 です。目的の画面を作るためにはXcodeを操作する必要がありますが、最初は、「どの場所にどん な機能のボタンがあるのか」がよくわからないため、なかなか学習が進みません。 そういった問題を克服するために、本書では、どんどん体験して、「体感」で覚えていく構成にしました。ぜ ひ、サンプルアプリを作りながら「体感」してください!

L e s s o n 1 はじめてのアプリを 開発する前に知っておこう

#### このレッスンでできるようになること

iOSアプリの開発を始める前に、知っておいた方がよ いことを学んでいきましょう。

書籍を読み進めていく上で、最初の心構えを知ってお くことで、心理的なハードルが下がり、学習が行いやす くなります。

Appleが開催している開発者向けの大きなイベント 「WWDC」についても触れていきます。WWDCで は、Appleの新製品や新機能が発表されたり、市場動向 や開発者への支払額などが公開されています。

「Swift」(スウィフト)言語の概要も学んでいきます。 Swiftは2014年に発表された新しいプログラミング 言語で、Appleが作りました。Swiftは、iPhoneだけで なくMac、Apple Watchでも動くアプリを作ることが できます。

- Lesson 1 1 プログラミングを体験から学んでいこう
- Lesson 1 2 あらかじめ挫折しそうなポイントを 押さえておこう
- Lesson 1 3 アプリ開発をするなら知っておこう! ~WWDC、手数料、課金方法~
- Lesson 1 4 Swift (スウィフト)を知ろう

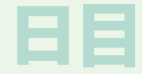

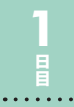

Lesson

## プログラミングを体験から学んでいこう

#### このレッスンで学ぶこと

プログラミングに対する気持ちを整理し ていきます。プログラミングを体験して 学んでいくという考え方を理解していき ましょう。 できるようになること プログラミングは難しいものではなく、 楽しんで作るものだと理解すると、気負 いがなくなります。

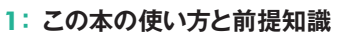

#### 1-1 体験から学習する

あなたの心の中に、「プログラミングは頭で学ぶもの」という気持ちがあるなら、すぐに切り替えましょう!

プログラミングは「体験しながら体で学ぶ」という方法もあります。 プログラミングの文法や仕組みの理解は、あとからついてきます。 あなたが体験したことが糧となって、徐々に理解できるようになります。

#### 1-2 予習や事前学習について

本書を学習するにあたって、予習のための時間は必要ありません。 予習で最初に知識を詰め込んでも、その知識が必要になるとは限りません。 最初にアプリを作っていき、必要なときに必要な量を学習する方が効率的です。 まずは、実際に作ってみて「動いている!」という成功イメージを持つことが大切です。

#### 1-3 基礎知識、前提知識について

本書では、事前の基礎知識、前提知識はとくに必要ありません。 「動いた!」という体験をしてから、気になること、疑問に思うことを調べて、「なるほど!」と思えたと

きに基礎知識が身についたといえるでしょう。

「まずは体験してみる」「基礎知識はあとから学習する」ことを念頭において読み進めていくことが大切 です。

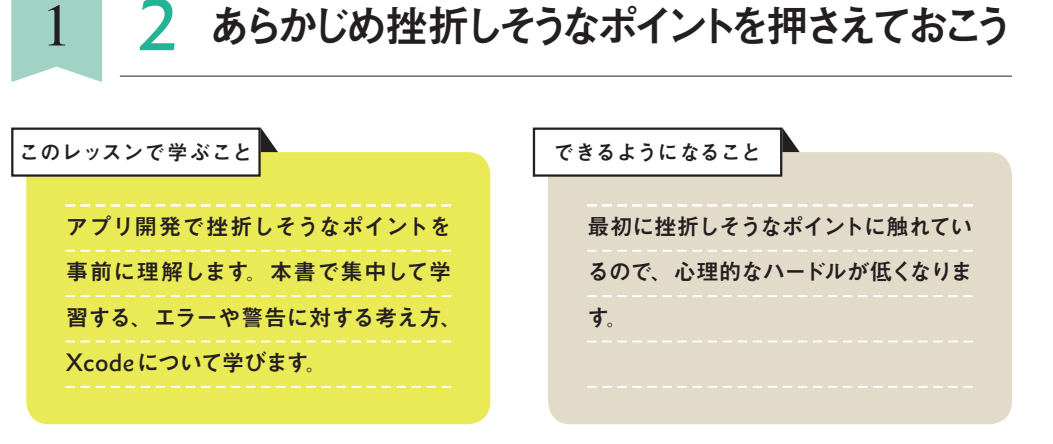

1:学習ポイントを押さえよう

ポイント①:まずは一冊の本に取り組む

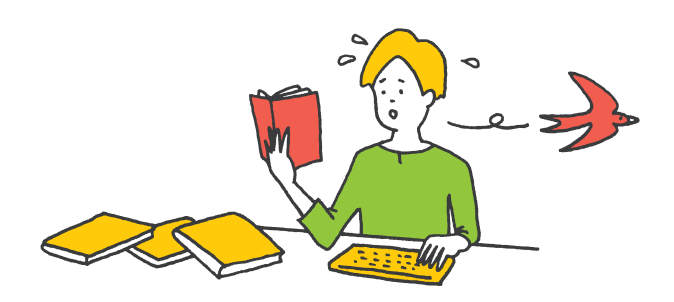

入門書をたくさん購入することで満足してしまいがちですが、まずは1つの書籍を最後まで学習するこ とが大切です。 まずは、じっくりと本書だけに取り組んでみてください。 焦ることはありません。 すべてが理解できなくても、前に進んでいきましょう。 本書を読み終えるころには、次の新しい入門書や文法書も読み進めていくことができるようになります。

#### ポイント②:アプリ開発をする前の準備

アプリ開発を行う上で、事前の準備が必要になります。 事前の設定ではトラブルも多く、ここで諦めてしまう方も多いと思います。

. . . . . .

Lesson

Lesson

本書では、1日目 Lesson2 でアプリ開発の準備にも十分な時間を割いています。事前の準備が終われ ば、いよいよアプリを作っていきます!

#### ポイント③:アプリ開発で表示される警告やエラー

アプリを開発していく過程で、「警告」や 「エラー」と言われるものに遭遇することがあ ります。

最初は、警告やエラーの意味がよくわから ず戸惑うことと思いますが、安心してください。 警告やエラーはあなたを責めているのではな く、よりよい方法を教えてくれているのです。 警告やエラーに遭遇したときには、「アドバ イスしてくれてありがとう!」というぐらいの気 持ちをもって、開発に取り組みましょう。

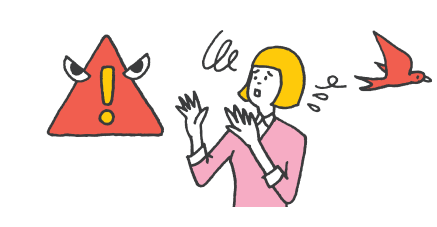

#### ポイント④:まずは、Xcodeを体験して慣れていこう

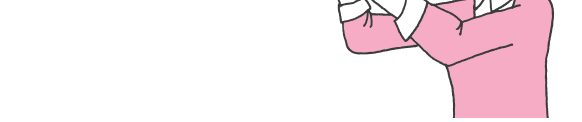

アプリ開発はXcodeという統合開発環境を利用して制作を行います。

最初は、Xcodeの操作がよくわからなくてなかなか思うように作業が進みません。

でも、Xcodeでのメニュー配置が理解できて、目的の作業をするための手順がわかるようになると、 効率的に制作できるようになります。

Xcodeも理解しようとするよりも体験して、慣れていくことが大切です。繰り返し操作を体験し、ぜひ 慣れていきましょう。

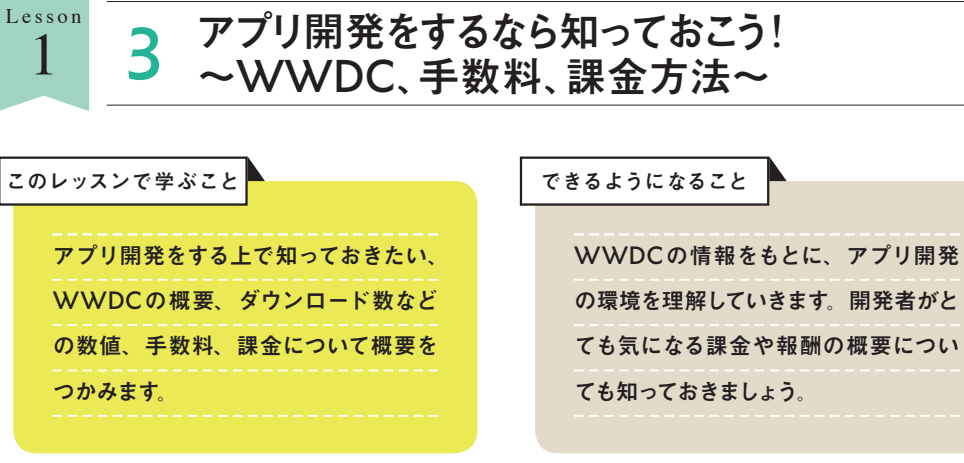

#### 1: WWDC2016での公開情報をもとに考察してみよう

#### 1-1 WWDCとは

. . . . . . .

WWDC (Worldwide Developers Conference) は、iPhoneの開発元であるAppleが毎年開催している、開発者向けのイベントです。

WWDCでAppleの新製品や新機能が発表されたり、市場動向や開発者への支払額が公開されるため、アプリ開発者にとっては、とても関心が高いイベントです。

#### WWDC - Apple Developer

https://developer.apple.com/wwdc/

WWDC2016は6月13日~17日にサンフラ ンシスコで開催されました。

WWDCはAppleの製品・サービスが発表 されるイベントですが、参加するためのチケッ トは1,599ドル (WWDC2016チケット価格) で販売されていて、1ドル105円換算で約16万 7,000円と、その人気の高さがわかります。 WWDCでは、過去に右のような製品・サー ビスが発表されています。

#### WWDCでの製品発表

| 発表年   | 製品                             |
|-------|--------------------------------|
| 1998年 | iMac                           |
| 2006年 | Intel Xserve と Mac Pro         |
| 2008年 | iPhone3G、MacBook Air           |
| 2010年 | iPhone4、iPad                   |
| 2012年 | MacBook Pro (Retina ディスプレイ搭載)  |
| 2013年 | Mac Pro (円筒形デザイン)              |
| 2014年 | Swift                          |
| 2015年 | Swift2.0、Swiftオープンソース化         |
| 2016年 | Swift3.0、Sirikit、iMessage Apps |

. . . . . . .

Lesson

#### 1-2 App Storeのダウンロード数と開発者への支払額

アプリ開発者は平均でどのぐらいの収入を得ているのでしょうか? WWDC2016での公式発表の数値から試算してみたいと思います。

WWDC2016での公式発表によると、App Storeからのアプリダウンロード数は1,300 億本を超えて おり、2008 ~ 2016 年までの8 年間で Appleが開発者に支払った金額は累計 500 億ドルです。累計額 を1ドル105 円換算すると、約5.3 兆円にもなります。また、登録アプリ数は約 200 万本であるとされる ため、この5.3 兆円を200 万本のアプリ数で割ると、1つのアプリの平均収入は約 265 万円になります。

2008年からアプリを1つリリースしていたとすると、年間平均で約33万円、月平均で約2万7千円の 収入になります。

そして、登録アプリ数の200万本には無料アプリも含まれていますので、平均は約2万7千円以上に なると思われます。

#### 1-3 Appleの手数料

Apple Storeで販売した売上のうちの30%をAppleが手数料として差し引きます。これがAppleの収 益になります。残りの70%が開発者への支払い額です。支払いは、指定した銀行口座に振り込まれます。 たとえば、120円のアプリであれば、84円が振り込まれることになります。

#### 1-4 ユーザーへの課金方法

iPhoneアプリをApp Storeに公開してユーザーに課金する方法は3種類あります。

#### ユーザーへの課金方法

| 課金方法                        | 説明                                                                                                    |
|-----------------------------|----------------------------------------------------------------------------------------------------|
| 有料ダウンロード                    | アプリをダウンロードするときに課金する方法。ユーザーは1度ダウンロードすれば、その後のアッ<br>プデートなどは無料で実行可能。アプリを削除して再びダウンロードするときも無料                                                                                                    |
| 広告                          | アプリの中に広告を表示させて収益を得る方法。いろいろな会社がアプリ向けの広告配信サービス<br>を提供している                                                                                                    |
| In App Purchase<br>(アプリ内課金) | アプリ内で課金する方法。有料もしくは無料でアプリを提供し、そのアプリ内でアイテムや機能追加を販売し、収益を得る。アプリ内課金には、次の4つの方法がある<br>①消耗型:アプリの実行に伴い消費されていく。消費アイテムなど<br>②非消耗型:1度購入するとユーザーのすべてのデバイスで使用可。書籍など<br>③自動更新購読:期間を決めて販売、自動で更新。新聞、雑誌など<br>④非更新購読:期間を決めて販売、自動で更新されない。1ヶ月購読など |

# 4 Swift (スウィフト)を知ろう

できるようになること

くわかるようになります。

Swiftには高速、モダン、安全、イン

タラクティブといった特徴があります。

Swiftを学ぶにつれてこれらのことがよ

. . . . . . .

# Lesson 1 はじめてのアプリを開発する

前に知って

#### 1: Swiftの特徴を押さえよう

iOSアプリ開発では、Swift (スウィフ

ト)というプログラミング言語を使いま

す。2014年に登場した新しい言語で

す。Swiftの概要を理解していきます。

. . . . . .

Lesson

このレッスンで学ぶこと

みなさんが、iOSアプリを作るために使うプログラミング言語がSwift (スウィフト) と呼ばれるもので す。Swift は 2014年の WWDC ではじめて発表されました。

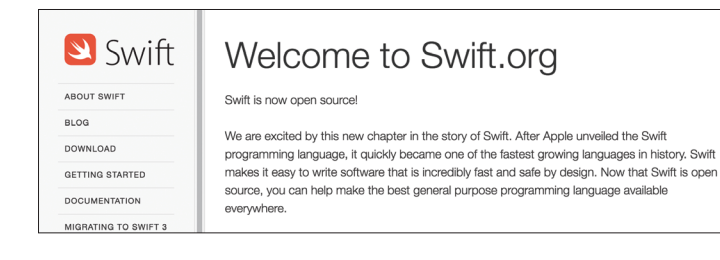

Swift.org - Welcome to Swift.org https://swift.org/

Appleの公式サイトでは、Swiftとは「誰もが圧倒的に優れたアプリケーションを作れる、パワフルな オープンソースの言語」として紹介されています。

Swiftを使うことでアプリ開発者はより安全で、より信頼性の高いコードを書くことができ、時間を節 約しながら、より豊かなアプリを作ることができます。

#### ●特徴①:Swiftは高速である

Swiftは日本語訳で「迅速」という意味で、鳥の「あまつばめ」を示す意味でも使われます。 Swiftの迅速さを強調するために、ロゴマークにも「あまつばめ」が採用されています。 Swiftは他のプログラミング言語と比較して、検索アルゴリズム (データを探し出す方法) が高速だと 言われています。

#### 特徴②:Swiftはモダンである

モダン (modern) とは「現代風」という意味です。Swift では、他のプログラミングでも採用されてい る新しい機能を、積極的に取り入れています。

#### ●特徴③:Swiftは安全である

Swiftはプログラミングの記述ミスやバグ(不具合)が起こりにくい仕組みを採用しています。

#### ●特徴④:Swiftはインタラクティブである

Swift はインタラクティブ (対話形式) に動かすことができます。

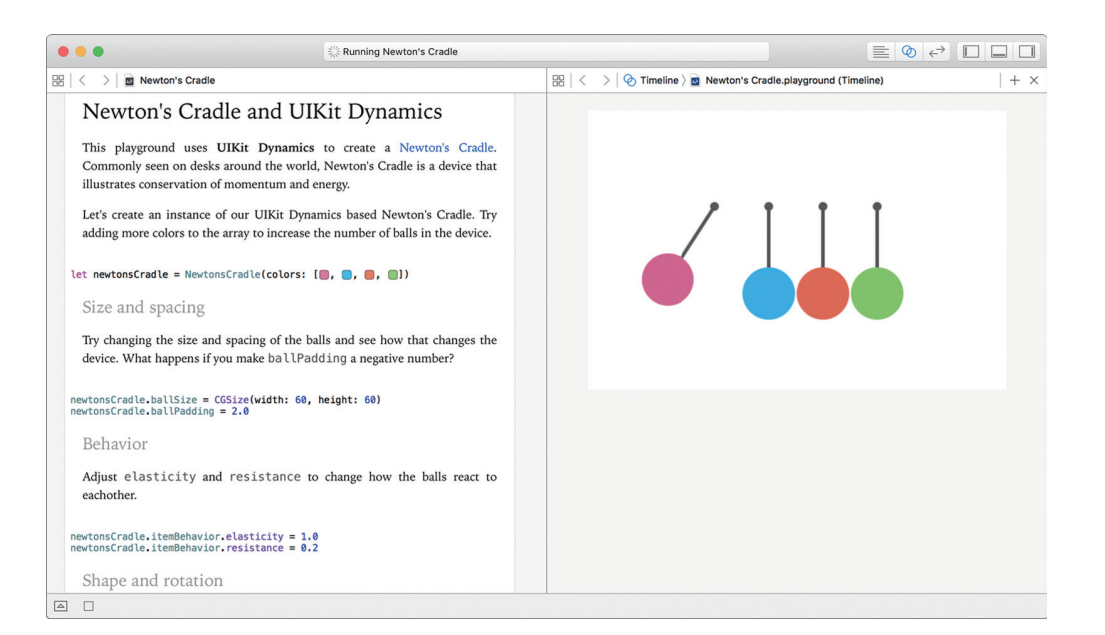

Playgrounds

Playgrounds (プレイグラウンド)と呼ばれる、Swiftを記述するとリアルタイムで実行結果がわかる機 能があり、Swiftの動作を確認する際にとても便利です。

#### ●特徴5:たくさんのApple製品で動くアプリが作れる

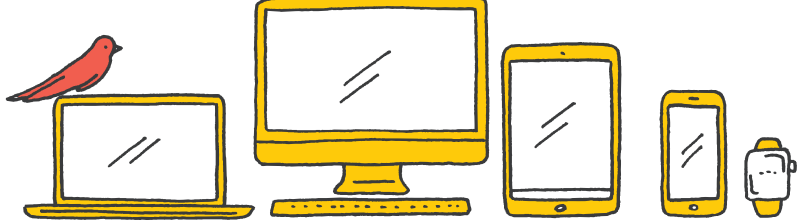

Swiftで作れるアプリはiPhoneやiPad上で動くアプリだけではありません。Mac、Apple Watchな どたくさんのApple製品で動くアプリを作ることができます。

#### ●特徴⑥:Swiftはオープンソースである

オープンソース (Open Source) とは、プログラムソースを一般に公開して、誰もが使ってよいとする 考え方です。

オープンソースであれば、一般人もSwiftの改良に参加することができますので、ネット上では日々意 見交換され、さらなる改良・進化していくことが期待されています。

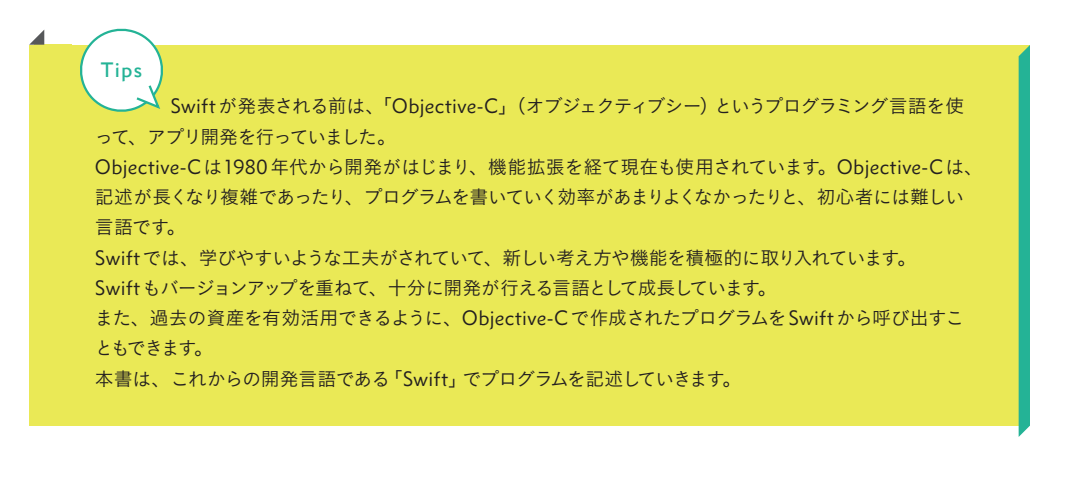

L e s s o n

2

## アプリ開発の環境を整えて、 Xcodeの使い方を学ぼう

#### このレッスンでできるようになること

iOSアプリを開発するために、必要なものを学んでい きます。

Apple IDを取得されていない方のために、Apple IDの 説明と取得方法についても解説します。

そして、アプリ開発をするために必要なXcode (エッ クスコード)のインストールを学び、iPhoneの画面に 「Hello Swift!」と表示できるようなアプリを作ってみ ます。

最初の簡単なアプリを作りながら、Xcodeにどのよう な機能があるのか体験していきましょう。

基本の操作を行いながら、iPhone (実機)がなくてもテ ストが行えるシミュレータの操作や、iPhone本体への アプリ転送 (実機転送)も学びます。

#### 

- Lesson 2 1 iOS アプリを開発するために必要な準備をしよう
- Lesson 2 2 Apple ID を取得しよう
- Lesson 2 **3 Xcode** をインストールしよう
- Lesson 2 4 Xcodeを起動して、プロジェクトを作成しよう
- Lesson 2 5 Xcodeをより使いやすくするための設定をしよう
- Lesson 2 6 [Hello Swift!]と表示してみよう

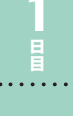

Lesson 2

### iOSアプリを開発するために必要な準備をしよう

#### このレッスンで学ぶこと

iOSアプリを開発するために、用意しな ければならないものや、それぞれの役 割について学んでいきます。

#### できるようになること

iOSアプリ開発をはじめる前に必要な知 識である、MacやApple ID、Xcodeの 概要について理解していきます。

#### 1: アプリ開発に必要な3つのものを準備しよう

iOSアプリを開発するためには、次の3つが必要になります。

#### Mac

Apple IDアカウント

Xcode

また、開発したアプリを全世界の人たちに利用してもらえるようにするには、別途、「Apple Developer Program」への登録も必要です。

この章では開発したアプリを、iPhoneに転送(実機転送)を行って利用するところまでをゴールにしています。

アプリを開発して世界に公開したいという方は、本書の公式サイトで公開手順を掲載していますので、 確認してみてください。

#### アプリの公開手順

https://swiftbg.github.io/swiftbook/release

それでは、必要な3つのものを確認していきましょう。

#### 1-1 Mac

2015年12月に、Swiftは誰でも利用・改変できるオープンソースとしてソースコードが公開されました。そのため、Mac以外のパソコンでもiOSアプリ開発ができる可能性もありますが、本書を執筆して

いる2016年9月時点では Mac が必要になります。 現時点では Mac を準備してください。

#### 1-2 Apple ID

iOSアプリを開発するためには、<mark>Apple ID</mark>の作 成が必要です。

Apple ID は、Apple が提供しているオンライン サービスを利用するために必要なアカウントです。

オンラインストアの「iTunes Store」では、音 楽・映画やオーディオブックを購入できます。

また、「App Store」というサービスでは、 iPhoneやiPad、Macで利用できるアプリがダウ ンロードできます。さらに、有料で販売されてい るアプリも購入することができます。

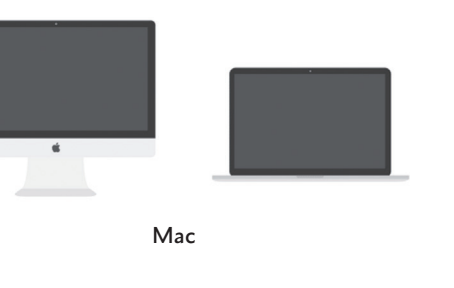

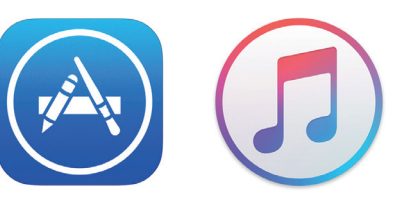

App StoreとiTunes

iPhoneやiPadをお持ちの方は、すでに Apple ID を利用していると思います。

それぞれのサービスを利用するのに必要な Apple ID ですが、Xcodeのダウンロードでも必要になるため、事前に作成しておく必要があります。

#### 1-3 Xcode (エックスコード)

Apple ID が作成できたら、「App Store」で、iOS アプリ開発に 必要な Xcode をインストールします。

Xcodeは、Mac、iPhone、iPad、Apple Watch向けのアプ リを開発できる環境を提供してくれます。

Xcodeを利用して、画面やコードの作成、デバッグ、App Storeへのアプリの提出ができます。

一般的にこのようなツールは、統合開発環境もしくは、IDE
 (Integrated Development Environment)と呼ばれています。

では、 **IDE**とはなんなのでしょう?

IDEとはソフトウェアを効率よく開発できるように、さまざまな機能を提供してくれている開発ツールです。 SwiftやObjective-Cを使って開発ができるXcode以外にも、さまざまな言語(Java、Ruby、PHPなど)で、有料無料問わずにたくさんのIDEがあります。

また、Xcode以外にもiOSアプリ開発ができるIDEはありますが、一般的に多く利用されているのは Xcodeです。

本書でも、Xcodeをインストールして開発を進めていきます。

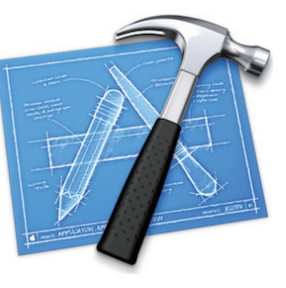

Xcode

Lesson

2

#### Lesson 2

#### Appleのすべてのサービスで使用するアカウントです。 190 Apple D とバスマードで、Apple D こくズスマイにアクセスできます。 Apple D こついて思しく見る・

Apple ID ログイン画面

Apple II

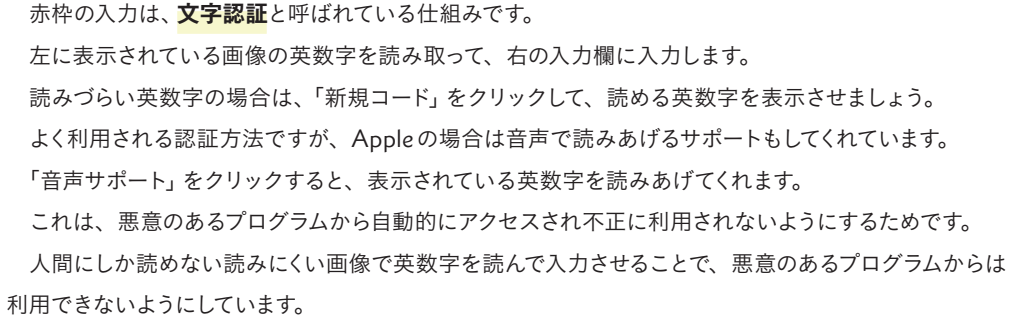

[次に進む]をクリックすると、確認用のコードを入力する画面が表示されます。

2: Apple ID をまだ取得されていない方

次の手順にそって、一緒に作成していきましょう。

2-1 Apple IDのサイトにアクセス

[Apple IDを作成] をクリックします。

個人の情報と、個人確認をするときのセキュリ

各項目を入力していきましょう。

Apple IDを管理 - Apple

2-2 Apple ID を作成

ティ質問などを設定します。

https://appleid.apple.com/

## ② Apple Music, Turnes, Books, および App Store の商品情報 意味、App. 段風、テレビ者風、フック、Podcatg 20アイデムについてのおす すめ、創新リリース、開展程度幅、および税をコンアシンドついてお知らせし ます。 ○ 面供内の文字を入力してください、 ② 前児コード ④ 音声サポート Apple は個人情報保護への取り組みをあなたにお約束します。さらに詳しく… 次に進む ※ ※

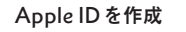

2 Apple IDを取得しよう

#### このレッスンで学ぶこと

Lesson

2

Apple ID を作成する手順を学びます。 また、Apple ID の調べ方や、メールア ドレスの変更方法も確認します。 できるようになること Apple IDが取得できるようになります。 また、Apple IDのメールアドレスの変 更も行えるようになります。

#### 1: Apple IDをすでに取得されている方

すでに Apple ID を取得済みの方は、その Apple ID が1つあれば、Apple のすべてのサービスが利用できます。

App StoreからXcodeをダウンロードできますので、このレッスンは読み飛ばしていただいて大丈夫です。

#### 1-1 Apple IDを持っているか不明な方

取得しているご自身のApple IDがよくわからないときがあります。 その際は、下記のURLから調べることができます。

#### Apple ID を忘れた場合 - Apple サポート

https://support.apple.com/ja-jp/HT201354

#### 1-2 Apple IDのメールアドレスを変更したい方

すでにお持ちの Apple ID のメールアドレスを変更できます。 メールアドレスを変更しても、いままで利用してきた Apple ID をそのまま使い続けることができます。 下記の URL に、メールアドレスの変更方法が記載されています。

#### Apple IDを変更する - Apple サポート

https://support.apple.com/ja-jp/HT202667

入力したメールアドレスに確認用のコ ードが送信されます。

メールを確認すると、赤枠の中に確認 用のコードが記載されていますので、そ の数字を右の画面に入力します。

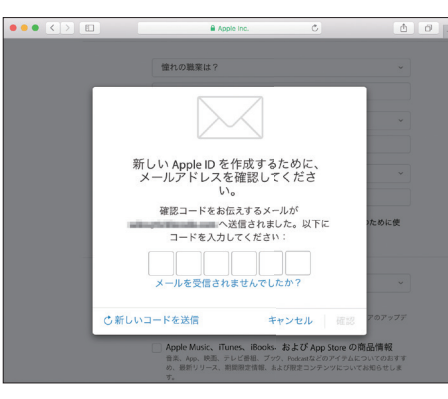

Apple IDコード入力

#### これで、Apple ID の作成は完了です。

Xcodeのダウンロードが行える準備が 整いました。 続いて、Xcodeのダウンロードとイン

ストールを行います。

Apple ID 作成完了

Tips Apple ID は、App Store、iTunes Store、iCloudをはじめとしたAppleサービスへのアクセスに 使う個人アカウントです。Appleすべてのサービスで使う連絡先、支払情報などが含まれています。 アプリ開発においても、XcodeからiPhoneへアプリを転送する際にApple ID が必要になりますし、アプリ をApp Storeへ申請登録する際にも必要となります。 とても重要なIDとパスワードですので、大切に管理しておきましょう。

#### 

# X codeの使い方を学ぼう アプリ開発の環境を整えて、

. . . . . . .

Lesson 2

#### 1: Xcodeをダウンロードしよう

**. . . . . .** .

#### 1-1 Xcodeをダウンロードする前に

本書では、Xcodeを利用して開発を進めていきますので、最初に App Store から Xcode のダウンロードを行います。

インターネット回線の速さによって変わりますが、Xcodeのダウンロードには数十分かかります。 MacBookなどの場合は、ダウンロードとインストール実行中にバッテリーが切れてしまわないように気 をつけてください。

また、Xcode自体のファイルサイズが約5GBほどあり大きいので、インストールするMacのストレージ容量も充分かどうか確認しておいてください。

#### 1-2 App Store からのインストール

MacのDocにある「App Store」 アイコンをク リックして起動します。

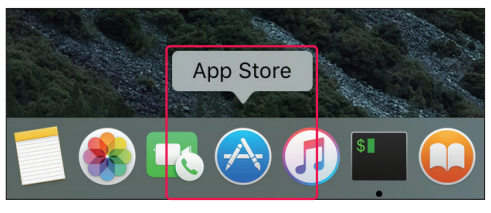

Doc から App Store を起動

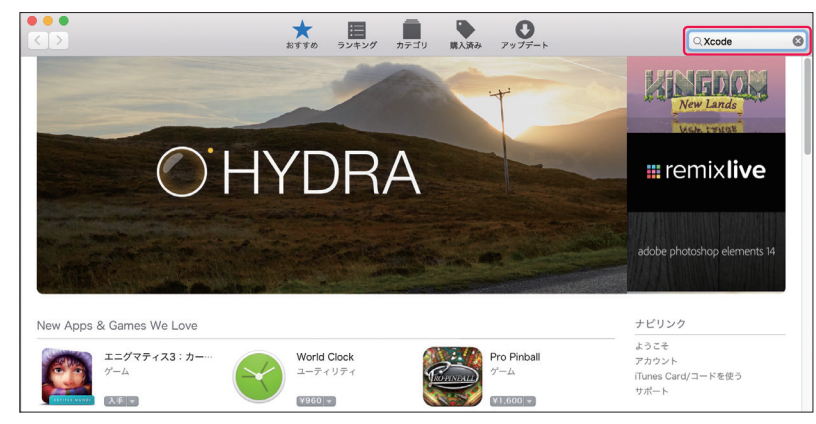

App Store からXcode を検索

App Store が起動するので、画面の右上の検索ボックスに「Xcode」と入力して、「enter」キーを押し

ます。

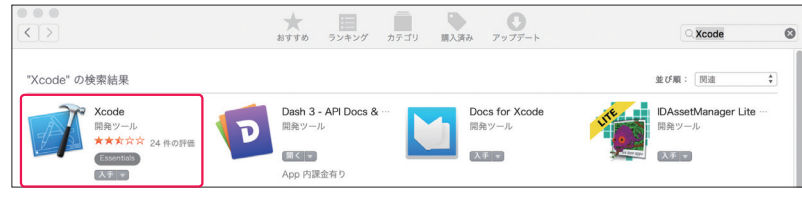

検索結果からXcodeを選択

検索結果から「Xcode」をクリックします。

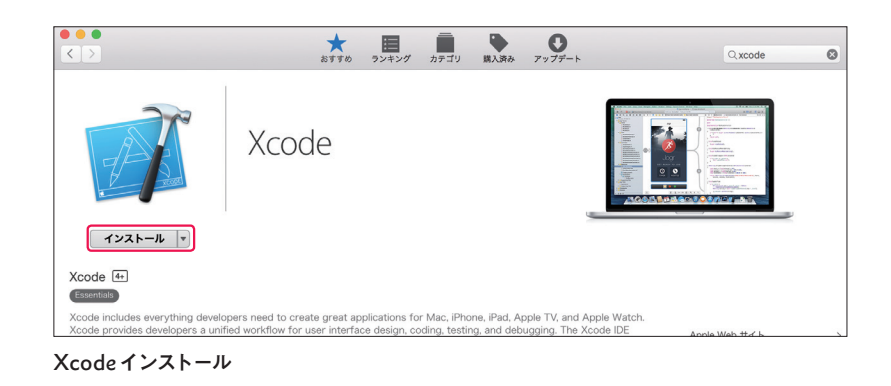

Xcodeの詳細ページが表示されます。[インストール]をクリックすると、Xcodeのダウンロードとイン ストールがはじまります。

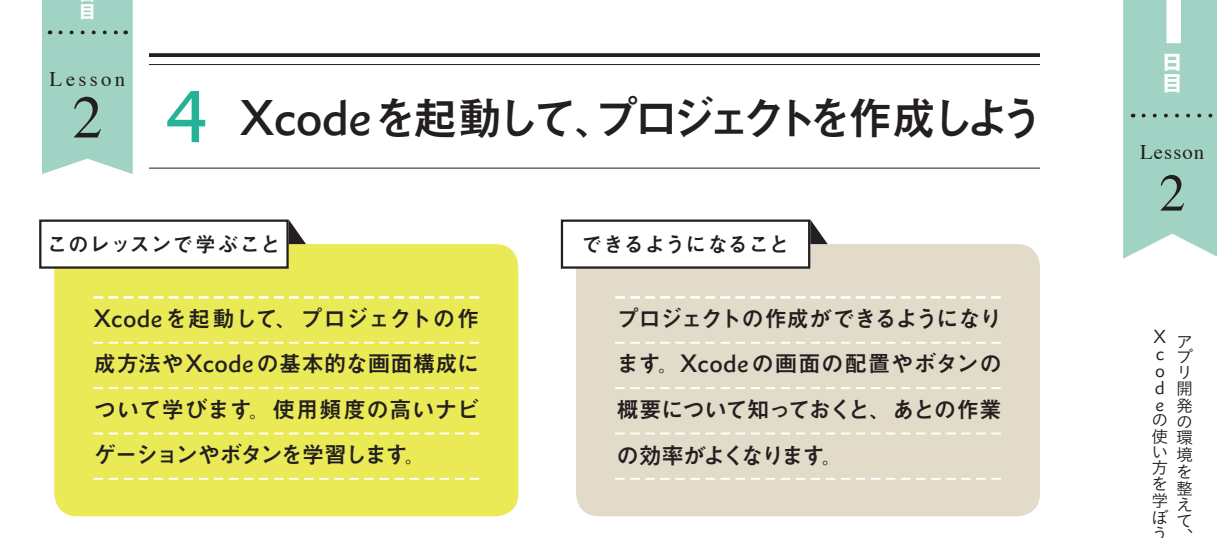

#### 1: Xcodeを起動しよう

#### 1-1 Xcodeを起動

Xcodeの起動方法はいくつかあります が、今回はLaunchpadから、Xcodeの アイコンをクリックして起動します。

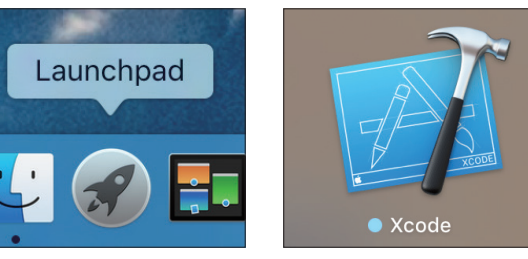

LaunchpadからXcodeを起動

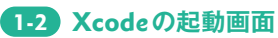

「Welcome to Xcode」と表示されて いる下に3つのメニューが表示されてい ます。

1つずつ見ていきましょう。

Welcome to Xcode No Recent Projects Get started with a playground Explore new ideas quickly and easily Create a new Xcode project Check out an existing project Start working on something from an SCM repositor Open another project

Xcode起動画面

2

Lesson

2

# X codeの使い方を学ぼう アプリ開発の環境を整えて、

#### Get started with a playground

Xcode6から、Playground (プレイグラウンド) という機能が追加されました。 Playgroundとは「遊び場」という意味で、Swiftのコードを書きながら結果がすぐに確認できます。 Swiftを書きながら、動きを確認するのに適しています。

#### Create a new Xcode project

新規のプロジェクトを作成します。 本書では、すべてこのメニューから新規にプロジェクトを作成して、アプリを開発していきます。

#### Check out an existing project

バージョン管理システムを使ってプロジェクトを作成する方法です。 バージョン管理とは、ファイルの変更履歴を管理してくれるシステムです。 高度な機能になりますので、本書では取り扱いません。

#### 2: プロジェクトを作成しよう

#### 2-1 プロジェクトを作成

| Welcome to Xcode                                                                            | No Recent Projects   |
|---------------------------------------------------------------------------------------------|----------------------|
| Get started with a playground<br>Explore new ideas quickly and easily.                      |                      |
| Create a new Xcode project<br>Create an app for iPhone, iPad, Mac, Apple Watch or Apple TV. |                      |
| Check out an existing project<br>Start working on something from an SCM repository.         |                      |
|                                                                                             | Open another project |

では、[Create a new Xcode project] をクリックして、はじめてのプロジェクトを作成してみましょう。 プロジェクトはアプリ開発を束ねるものです。1つのプロジェクトで1つのアプリを開発します。 プロジェクトの中に、アプリの画面設計や画像ファイル、プログラムが入っています。

[Choose a template for your new project:] ダイアログが表示されます。 これは、プロジェクトのテンプレート (雛形)を選ぶ画面になります。

この画面でプロジェクト、テンプレー

トを選ぶことができます。ではさっそく、

- ●「Single View Application」を選択し
- て、 **②** [Next] をクリックしましょう。

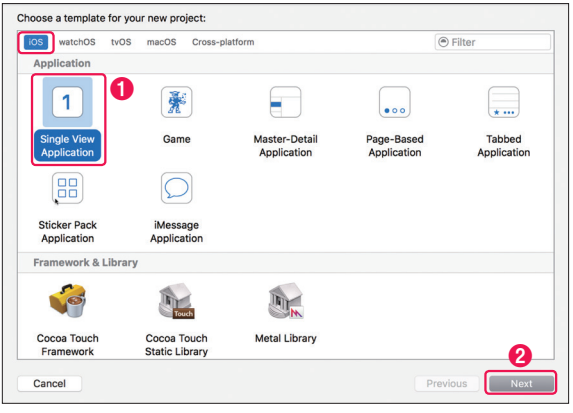

プロジェクトテンプレートの選択

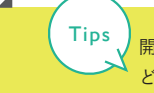

開発するアプリの構成に近いテンプレートを選んで、プロジェクトを生成する方法もあります。 どのようなテンプレートがあるのかをいくつか見てみましょう。

#### Master-Detail Application

[Table View] という行で、情報を表示できるパー これは、ページをめくるような動きをしてくれるテン ツが搭載されたテンプレートを生成してくれます。 う、シンプルな動きです。

Page-Based Application

プレートです。 プラスマークをタップすると日時が追加されるとい 簡単にこのようなアニメーションが使えると、とて も便利ですね。

| Carrier 🗢 | 10:01 PM           |   | Carrier | Sector 1:40 AM January |
|-----------|--------------------|---|---------|------------------------|
| Edit      | Master             | + |         |                        |
| 2016-02-  | -26 13:00:54 +0000 |   |         |                        |
|           |                    |   |         |                        |
|           |                    |   |         |                        |
|           |                    |   |         |                        |
|           |                    |   |         |                        |
|           |                    |   |         |                        |
|           |                    |   |         |                        |
|           |                    |   |         |                        |
|           |                    |   |         |                        |
|           |                    |   |         |                        |
|           |                    |   |         |                        |
|           |                    |   |         |                        |
|           |                    |   |         |                        |
|           |                    |   |         |                        |
|           |                    |   |         |                        |
|           |                    |   |         |                        |
|           |                    |   |         |                        |
|           |                    |   |         |                        |
|           |                    |   |         |                        |
| A         | Detell Annellers   | • | Dem     | Peeed Application      |

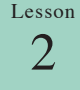

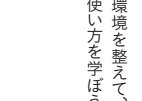

#### **3** Organization Name (組織名)

● Product Name (製品名)

**2** Team  $(\mathcal{F} - \mathcal{L})$ 

会社名、組織名を入力します。本書では「Swift-Beginners」と入力していますが、自由に入力していただいて大丈夫です。

プロジェクトの名前です。アプリの初期段階での名前になります。プロジェクトの名前には好きなもの

Xcodeに登録済みの「Apple ID」を選択します。シミュレータで動作確認をする場合には設定が必要 ありませんが、実機転送を行う際には設定が必要になります。本レッスンの最後で実機転送を説明して

#### **4** Organization Identifier (組織識別名)

この項目は [Bundle Identifier] の設定にかかわります。

この画面では、プロジェクトの情報を設定します。

が入力できます。ここでは、「MyFirst」と入力します。

いますので、いまは設定をしなくても大丈夫です。

設定する情報を一つ一つ見ていきましょう。

[Bundle Identifier] は世界中のアプリの中でユニーク(一意)にする必要があるので、よく利用される 方法としては、ドメイン表記を逆にした記述(逆ドメイン)を入力します。

- ドメインが「swift-beginners.jp」の場合は、「jp.swift-beginners」と設定します。
- ドメインを持っていない方は、メールアドレスを逆から設定する方法もあります。

なぜなら、メールアドレスも世界に一つだけのものなので、ユニークになります。

例) swift@example.comの場合は、com.example.swiftなど

本書では、[Organization Identifier] を、「Swift-Beginners」と入力しています。ですが、学習の際には、別のIDにしてください。たとえば、ご自身のホームページのドメインのように、重複しに くいIDを入力してください。

#### **6** Bundle Identifier

ここに入力することはできません。[Product Name] と [Organization Identifier] を組み合わせて自 動生成されます。今回の設定では、「Swift-Beginners.MyFirst」と表記されています。 世界中のアプリの中で、開発するアプリを識別する必要があります。

#### ⑥Language (プログラミング言語)

アプリを作るプログラミング言語の選択です。「Swift」と「Objective-C」が選べます。 「Swift」を選択します。

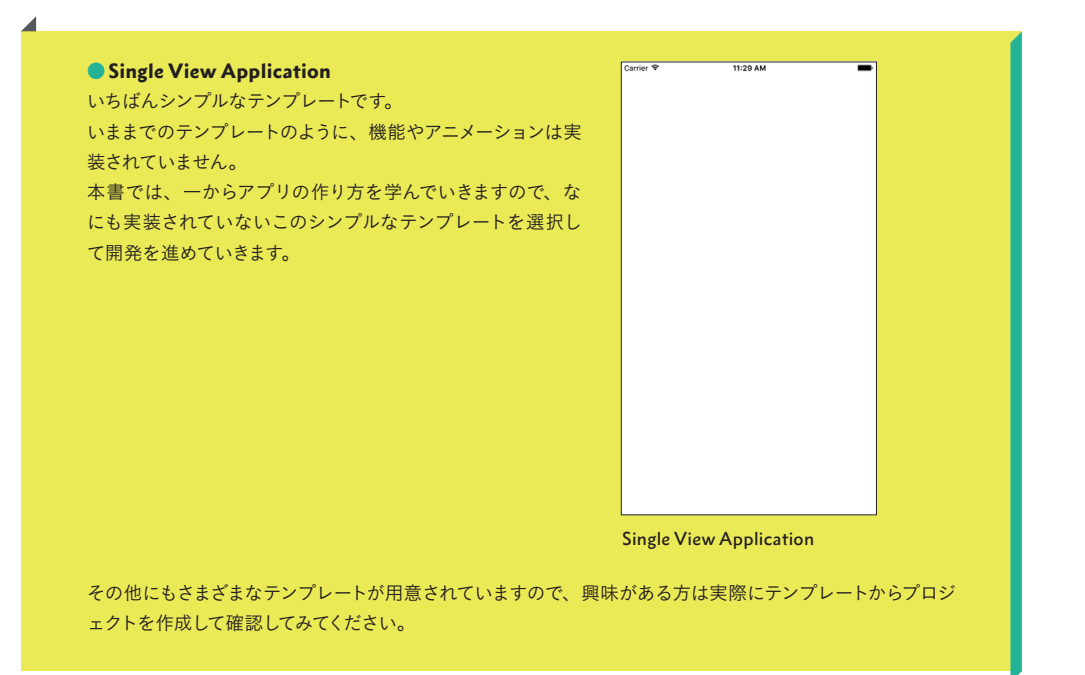

#### 2-2 プロジェクトの情報を入力

[Choose options for your new project] と記載された画面が表示されます。

|   | 0 | Product Name:            | MyFirst                 |    |
|---|---|--------------------------|-------------------------|----|
|   | 2 | Team:                    | None                    | \$ |
|   | 3 | Organization Name:       | Swift-Beginners         |    |
|   | 4 | Organization Identifier: | Swift-Beginners         |    |
|   | 6 | Bundle Identifier:       | Swift-Beginners.MyFirst |    |
| * | 6 | Language:                | Swift                   | \$ |
|   | 0 | Devices:                 | Universal               | \$ |
|   |   | Г                        | Use Core Data           |    |
|   | 8 |                          | Include Unit Tests      |    |
|   |   | L                        | Include UI Tests        |    |
|   |   |                          |                         |    |

プロジェクトの新規作成

. . . . . . . .

Lesson

2

#### **⑦** Devices (デバイス)

開発するアプリが、どのデバイス向けか指定をします。 iPhone、iPad両方で使えるアプリであれば、「Universal」を選択します。 今回は「Universal」を選択します。

#### **18** Use Core Data, Include Unit Tests, Include UI Tests

すべてチェックを外してください。これらの項目は、高度な開発で必要になるデータベースやテストコ ードの指定です。

#### 2-3 プロジェクトを保存

プロジェクトの保存場所を聞かれるので、適当な場所を選択します。本書では、「Swift-Beginners」 というフォルダを作成して、そこにプロジェクトを保存していきます。

[Create] ボタンをクリックします。

|                            | Swift-Beginners                                                             | Q Search      |
|----------------------------|-----------------------------------------------------------------------------|---------------|
|                            |                                                                             |               |
|                            |                                                                             |               |
|                            |                                                                             |               |
|                            |                                                                             |               |
|                            |                                                                             |               |
|                            |                                                                             |               |
|                            |                                                                             |               |
| п                          |                                                                             |               |
|                            |                                                                             |               |
|                            |                                                                             |               |
|                            |                                                                             |               |
| Source Control: Cre<br>Xco | ate Git repository on My Mac<br>de will place your project under version co | \$<br>Dontrol |
| New Folder Options         |                                                                             | Cancel Create |

プロジェクトの保存場所

プロジェクトが作成され、Xcodeプロジェクト画面が表示されます。

このXcodeプロジェクト画面でアプリの画面を作成したり、プログラムを書いていきます。

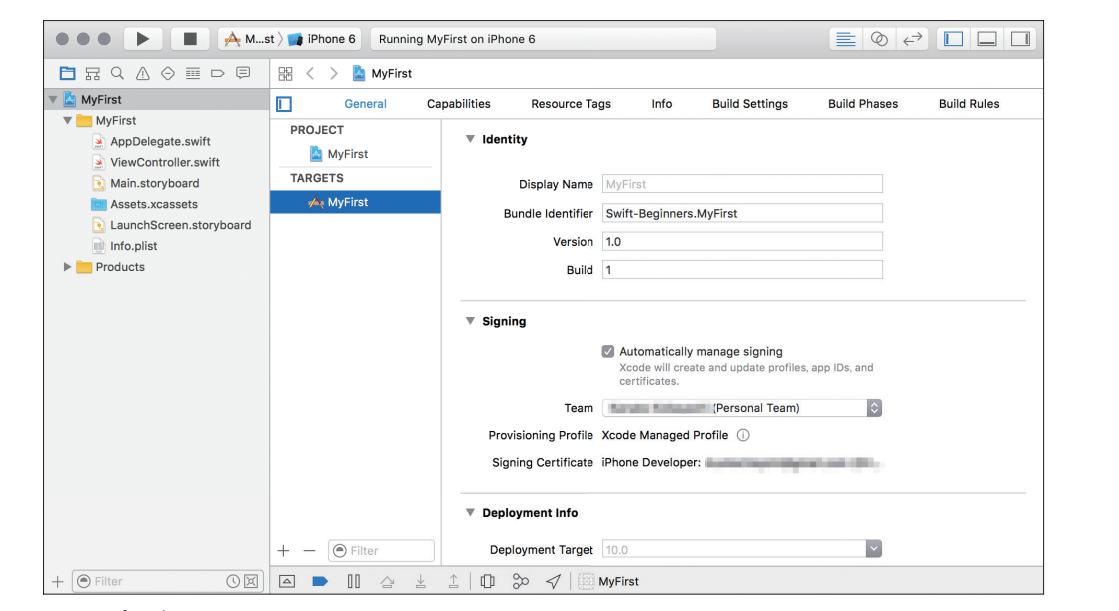

Xcodeプロジェクト画面

#### 3:Xcode画面のナビゲーションを理解しよう

最初は、Xcodeプロジェクト画面が 表示されています。 まずは、[ViewController.swift] を選 択してみてください。ここからは、Xcode のナビゲーションや画面配置を見ていき ます。

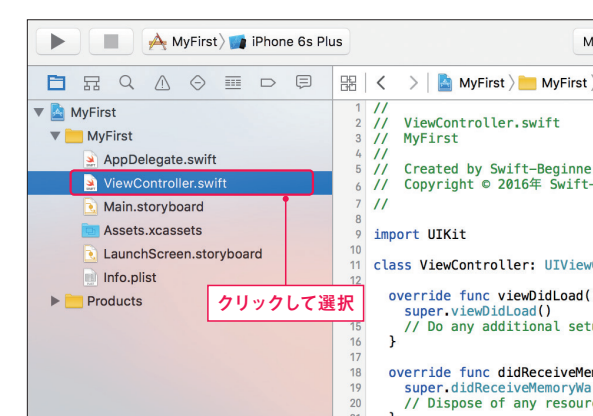

[ViewController.swift]の選択

24

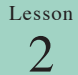

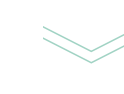

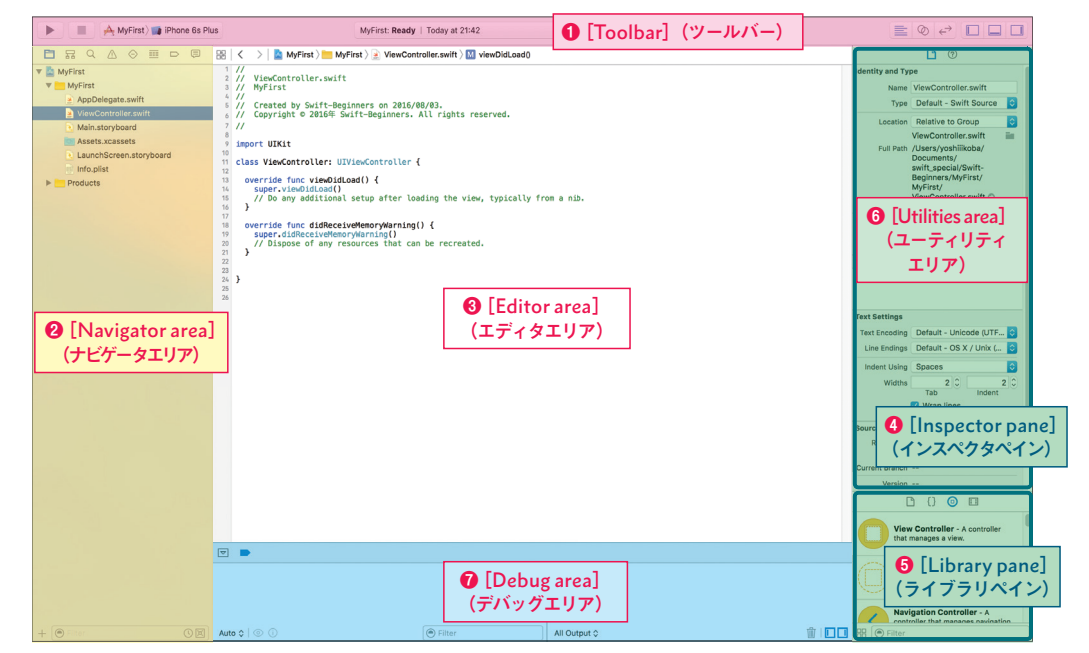

Xcode画面構成

Xcode はいくつかの画面エリアに分かれています。

#### Xcodeの画面エリア

| 画面のエリア                                           | 役割                                                                 |
|--------------------------------------------------|--------------------------------------------------------------------|
| ● [Toolbar] (ツールバー)                              | 画面上部のメニューでアプリを実行したり、画面を切り替えたりする                                    |
| ❷ [Navigator area](ナビゲータエリア)                     | 左サイドのナビゲータエリアで、ファイルを選択する                                           |
| ❸ [Editor area] (エディタエリア)                        | プログラムを書いたり、画面を作成したりする                                              |
| <ul> <li>[Inspector pane] (インスペクタペイン)</li> </ul> | エディタエリアで、表示または選択されているパーツ、ソースファイルに対<br>応する情報を、表示、編集できる              |
| ⑤[Library pane] (ライブラリペイン)                       | テキスト、ラベルといったUIパーツなどが集まっている                                         |
| [Utilities area] (ユーティリティエリア)                    | [Inspector pane] [Library pane] などが配置されているエリアを指す                   |
| ⑦ [Debug area] (デバッグエリア)                         | シミュレータ実行時などに状況が出力される場所。自分でプログラムを書<br>いて出力できるので、動作確認やテストを行うときにも使用する |

まずは、ツールバーの機能から見ていきましょう。

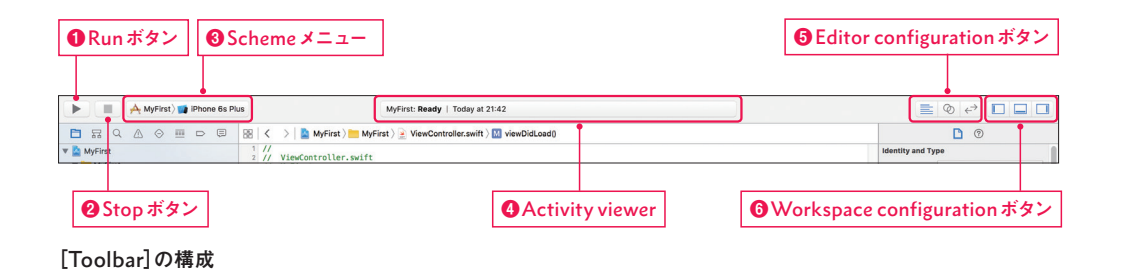

#### ● [Run]ボタン (実行ボタン)

3-1 [Toolbar] (ツールバー)

プログラムを、ビルド・実行できます。

ところで、**「ビルド」**とはなんなのでしょう?

「ビルド」は、私たちが書いたコードをコンピューターが理解できる最終的な実行ファイルとして作成す

ることです。

プログラミング関連の書籍にはよく出てくる用語なので、覚えておきましょう。

#### 2 [Stop] ボタン (ストップボタン)

実行中のプログラムを停止します。

#### ❸ [Scheme] メニュー (スキームメニュー)

プロジェクトで実行する、「iOSシミュレータ」を選択できます。iOSシミュレータは、Xcodeで利用で きる仮想デバイスです。

実際にiPhone、iPadなどをMacにつながなくても、Xcode上でアプリの動作を確認できます。 たとえばiPhone6s Plusを持っていなくても、iOSシミュレータを起動することで、iPhone6s Plusで はどのようにアプリが表示されるのかの確認が行えます。

#### ④ [Activity viewer] (アクティビティビューワー)

実行中のプラグラムの状態や、ビルドの進捗状況が表示されます。

#### ⑤ [Editor configuration] ボタン

Xcodeの画面中央にあるプログラムコードの表示方法を指定します。

#### [Standard editor] (左のボタン)

選択したファイルの内容が表示されます。

#### [Assistant editor] (中央のボタン)

[Assistant editor] を選択すると、画面が2つに 分割されます。

編集中のファイルの画面(View)出力結果が表示 されます。

#### [Version editor] (右のボタン)

選択しているファイルが修正されている場合に、 差分を表示してくれます。

この機能は、プロジェクトがバージョン管理の対 象になっている場合に利用できます。

#### **⑥** [Workspace configuration]ボタン

左のアイコンから① [Navigator area]、 ② [Debug area]、③ [Utilities area] のそれぞれを 表示・非表示に切り替えることができます。

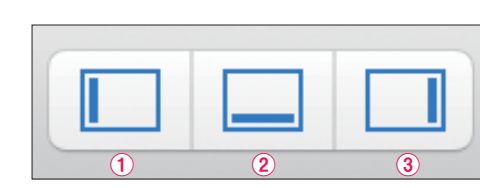

 $\sigma$ 

 $\leftrightarrow$ 

[Standard editor]

[Assistant editor]

[Version editor]

[Workspace configuration] ボタン

#### **3-2** [Navigator area] (ナビゲータエリア)

[Navigator area] はXcodeの左端に 表示されているナビゲーションで、「Navi gator bar] [Content area] [Filter bar] で構成されています。

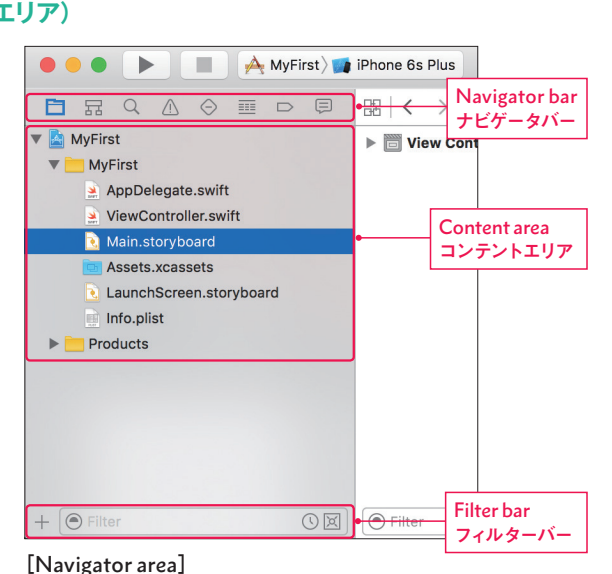

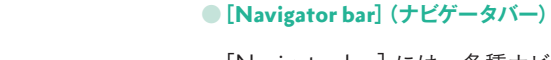

[Navigator bar] には、各種ナビゲー タが用意されています。 レノ利田ナフエバゲ カルー文大 説

| よく利用するナビゲータに絞って、 |  |
|------------------|--|
| 明します。            |  |

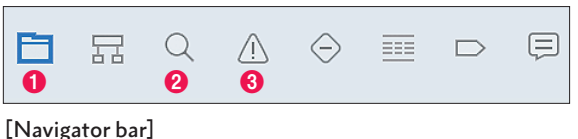

#### ナビゲータバー

| ナビゲータ                                           | 説明                                                                                            |
|-------------------------------------------------|-----------------------------------------------------------------------------------------------|
| ● [Project navigator] (プロジェクトナビゲータ)             | プロジェクトのファイルの一覧が表示される。ファイルの追加・削<br>除が行える。この一覧で、ファイルを選択すると、エディタエリア<br>にファイルの中身が表示され、編集ができるようになる |
| ❷ [Find navigator](検索ナビゲータ)                     | プロジェクト内の文字列を検索できる                                                                             |
| <ul><li>⑧ [Issue navigator] (問題ナビゲータ)</li></ul> | プロジェクトのコードを解析し、診断・警告・エラーなどを表示                                                                 |

#### ● [Content area] (コンテントエリア)

プロジェクトの各ファイルが表示されます。

#### ● [Filter bar] (フィルターバー)

「Filter bar]に文字を入力して、「Content area」に表示されるファイルを絞り込むことができます。

#### **3-3** [Editor area] (エディタエリア)

開発作業の多くは、[Editor area] で行います。 [Project navigator] で選択したファイルの内容によって、エディタの表示が切り替わります。

#### **3-4** [Utilities area] (ユーティリティエリア)

このエリアでは、おもに [Storyboard] (ストーリーボード) に関する設定を行います。 [Storyboard]は、アプリのレイアウトや画面遷移を視覚的に作成できます。 ボタンやテキストなどを、ドラッグ&ドロップの操作で配置したり、画面遷移も簡単に設定できます。

よく利用するものとして、[Inspector pane] と [Library pane] があります。

. . . . . . . .

Lesson

2

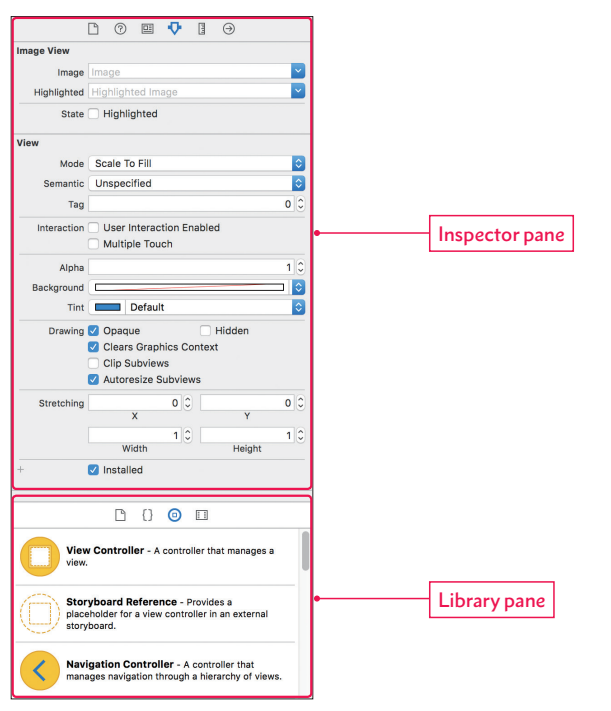

[Utilities area]

[Inspector pane] は、パーツの文字を大きくしたり色を変えたりと、パーツのカスタマイズが行えます。 [Library pane] にはテキストやボタンなどのたくさんのパーツがあります。このパーツを配置して画面 を組み立てていきます。

次からは、実際にプロジェクトを作成して、Xcodeの操作に慣れていきます。

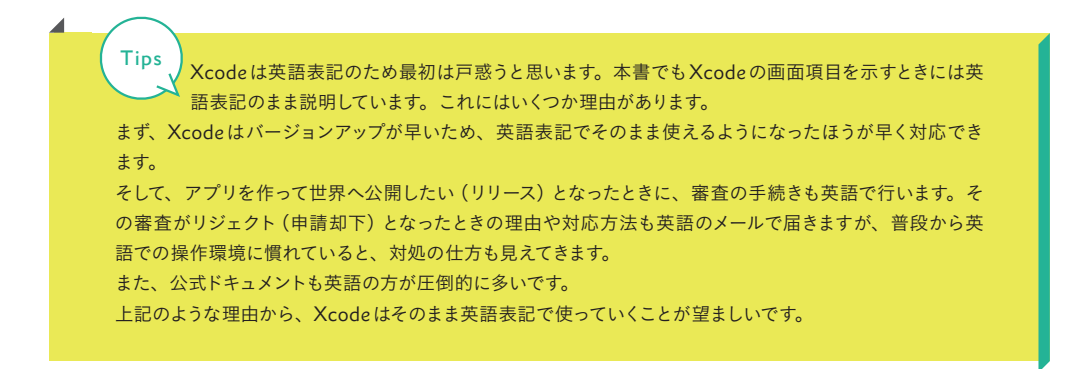

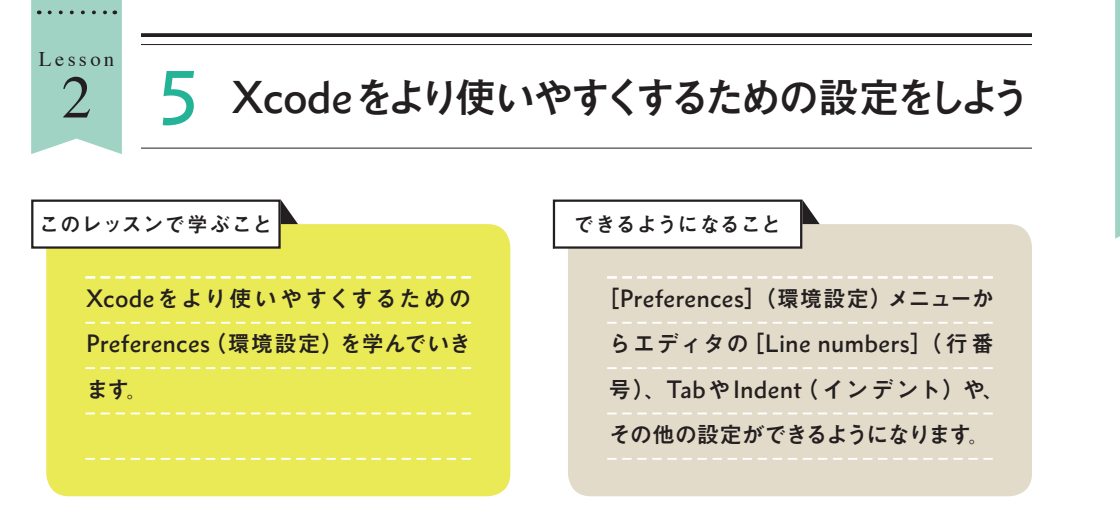

#### 1: Xcodeの環境を設定しよう

- ●メニューから [Xcode] を選択します。
- Preferences] をクリックします。

# ▲ e m o [Preferences] では、Xcodeの環境設定ができます。 「環境設定」とは、操作がしやすいように、表示や動作を設定することです。

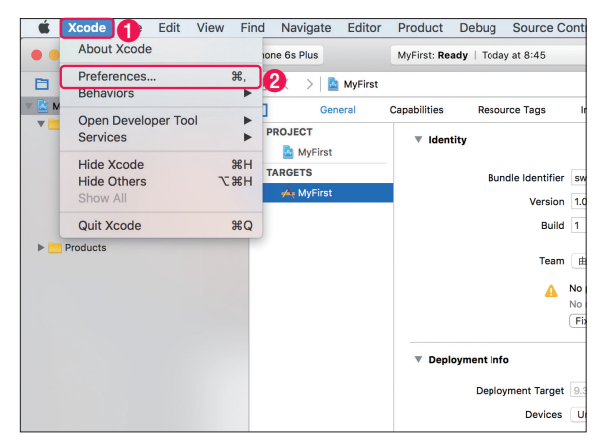

[Preferences]を選択

[Preferences] (環境設定) 画面が表示されます。ここでは、Xcodeをより使いやすくするための設定が行えます。

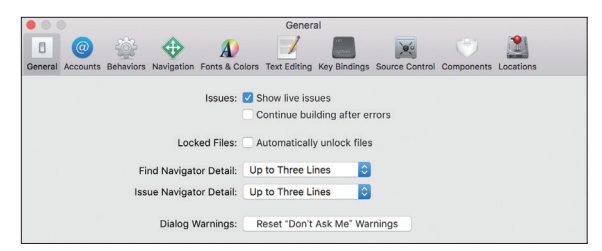

[Preferences] (環境設定)画面

. . . . . . . .

Lesson 2

# X codeの使い方を学ぼ、 アプリ開発の環境を整えて

#### [1-1] [Line numbers] (行番号)の表示

Swiftなどのプログラムコードを書いていく場所を「エディタ」と呼びます。エディタに行番号があると 探しやすく、とても便利です。

#### ① [Text Editing] を選択します。 [Text Editing] では、プログラムを書いてい くためのエディタの設定が行えます。 **2** [Editing] $\mathcal{E}$ $\mathcal{E}$ ③ [Line numbers] (行番号) にチェッ クを入れます。この設定でエディタに 行番号が入り、コードが探しやすくな ります。

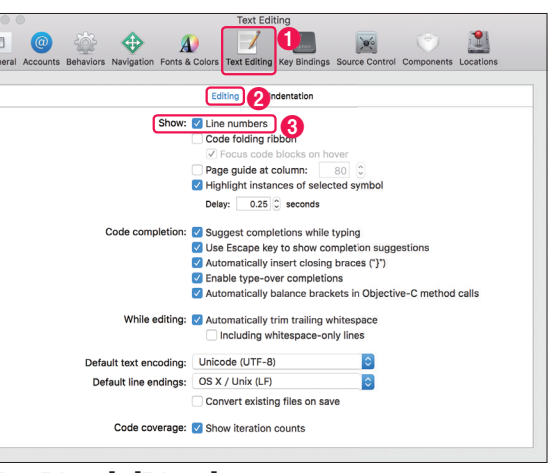

[Text Editing] - [Editing]

#### 次のように、行頭に行番号が付加されます。

#### 行番号なし、行番号あり

|                                                                  | 行番号なし                                                                                                    |                                                                    | 行番号あり                                                                                                    |
|------------------------------------------------------------------|----------------------------------------------------------------------------------------------------|--------------------------------------------------------------------|----------------------------------------------------------------------------------------------------|
| MyFirst 🗾                                                        | iPhone 6s Plus MyFirst: Ready   Today at 15:43                                                                                                    | MyFirst 🔰                                                          | iPhone 6s Plus MyFirst: Ready   Today at 15:44                                                                                                    |
|                                                                  | 🔠 🛛 < 🔰 📓 MyFirst > 🛅 MyFirst > 🍃 ViewController.swift > No                                                                                                    |                                                                    | 🔠 🛛 < 📏 📓 MyFirst > 🛅 MyFirst > 🏂 ViewController.swift > No                                                                                                    |
| jate.swift<br>rolerswift<br>yboard<br>assets<br>:reen.storyboard | <pre>// ViewController.swift // WyFirst // Created by Swift-Beginners on 2015/07/01. // Copyright = 2016年 Swift-Beginners. All rights re // import UIKit class ViewController: UIViewController {     override func viewOidLoad() {       super.viewOidCoad()       // Do any additional setup after loading the view     }     override func didReceiveHemoryNarning() {       super.didReceiveHemoryNarning() {         super.didReceiveHemoryNarning() {         super.didReceiveHemoryNarning() {</pre> | jate.swift<br>roller.swift<br>yboard<br>assets<br>:reen.storyboard | <pre>// ViewController.swift // WyEirst // Useaced by Swift-Beginners on 2016/07/01. // Copyright 0 2016# Swift-Beginners. All rights r // copyright 0 2016# Swift-Beginners. All rights r //  import UIKit class ViewController: UIViewController {     super.view0idLoad() {         super.view0idLoad() {             super.view0idLoad() {                 super.view0idLoad() {                       super.view0idLoad() {</pre> |

#### 1-2) エディタの Tab (タブ)や Indent (インデント)の設定

エディタのTabやIndentを本書と同じ設定にしておくと、学習が進めやすいです。

[Text Editing] の設定で、 Text Editing **1** [Indentation]  $\mathcal{E}$   $\mathcal{D}$  [ $\mathcal{D}$   $\mathcal{D}$   $\mathcal{$ **2** [Prefer indent using] は、インデン Prefer indent using: Spaces トに使う文字を指定します。本書では 6 Tab width: 2 C spaces 2 C spaces А 「Spaces」を設定して、インデントに は空白文字を使います。 ③ [Tab width] は、「Tab」 キーを1回 入力したときの文字数です。本書では、 「2」 spaces で2文字を設定します。 ④ [Indent width] は、インデント階 層の文字数を指定します。本書では、 「2」 spaces を設定します。

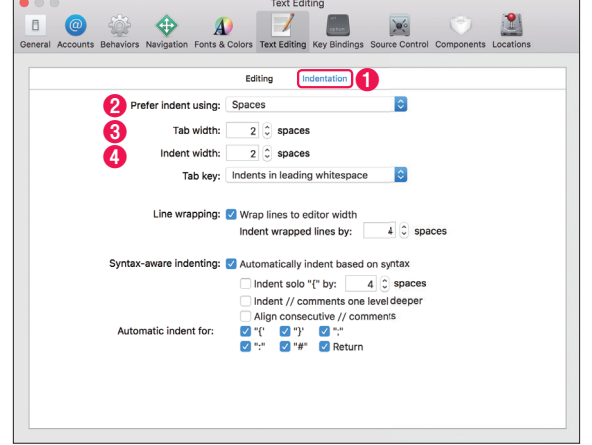

#### [Text Editing] - [Indentation]

#### **1-3** [Double Click Navigation] で新しいタブを開くように設定

Xcodeのデフォルト設定では、[Navi gator] のファイルをダブルクリックする と新しいウィンドウが開いてしまいますが、 慣れないうちには作業が混乱しやすいで す。

ダブルクリックしたときに、新しいウィ ンドウを開くのではなく、新しいタブを 開くように変更していきます。

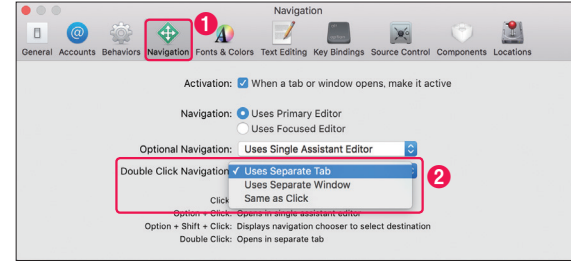

[Navigation]

● [Navigation] を選択します。

**2** [Double Click Navigation] で、「Uses Separate Tab」を選択します。

#### 1-4 [Fonts & Colors]の設定

エディタのカラーやフォントサイズを設定できます。好みの設定を選ぶことができます。

| • •                                    | Fonts & Colors                                                                              |  |
|----------------------------------------|---------------------------------------------------------------------------------------------|--|
| I @ @                                  |                                                                                             |  |
| neral Accounts Behavio                 | Ars Navigation Fonts & Colors Text Editing Key Bindings Source Control Components Locations |  |
|                                        | To havgaton rona a boloro tox carting hey bindings obtroe control components coattons       |  |
| Basic                                  | Source Editor Console                                                                       |  |
| Dusic                                  | Plain Text                                                                                  |  |
| Default                                | Comments                                                                                    |  |
|                                        | Documentation Markup                                                                        |  |
| Dusk                                   | Documentation Markup Keywords                                                               |  |
|                                        | Strings                                                                                     |  |
| Low Key                                | Characters                                                                                  |  |
|                                        | Numbers                                                                                     |  |
| Midnight                               | Keywords                                                                                    |  |
| Procentation                           | Preprocessor Statements                                                                     |  |
| Presentation                           | URLs                                                                                        |  |
| Attributes                             |                                                                                             |  |
| i i ooonitation Eargo                  | Project Class Names                                                                         |  |
| Printing                               | Project Function and Method Names                                                           |  |
|                                        | Project Constants                                                                           |  |
| Sunset Project Type Names              |                                                                                             |  |
| Project Instance Variables and Globals |                                                                                             |  |
|                                        |                                                                                             |  |
|                                        | Font                                                                                        |  |
|                                        |                                                                                             |  |
| + -                                    | Bealersound Selection Curses                                                                |  |
| 1                                      | Background Selection Cursor Invisibles                                                      |  |

[Fonts & Colors]

|                             | ••••••••••••••••••••••••••••••••••••••• |
|-----------------------------|-----------------------------------------|
| エディタはプログラムコードを書いていく場所になります。 | Swiftの文法や重要な箇所をハイライトしてくれます。             |
| •                           | ••••••••••••••••••••••••••••••••••••••• |

[Fonts & Colors] を選択して、左から好みの設定を選びます。よく使用されている、代表的な [Fonts & Colors] をご紹介します。

#### 代表的な[Fonts & Colors]

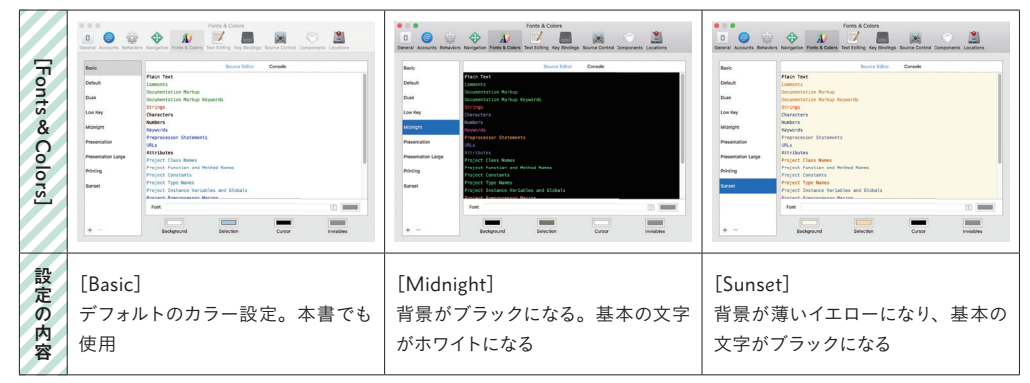

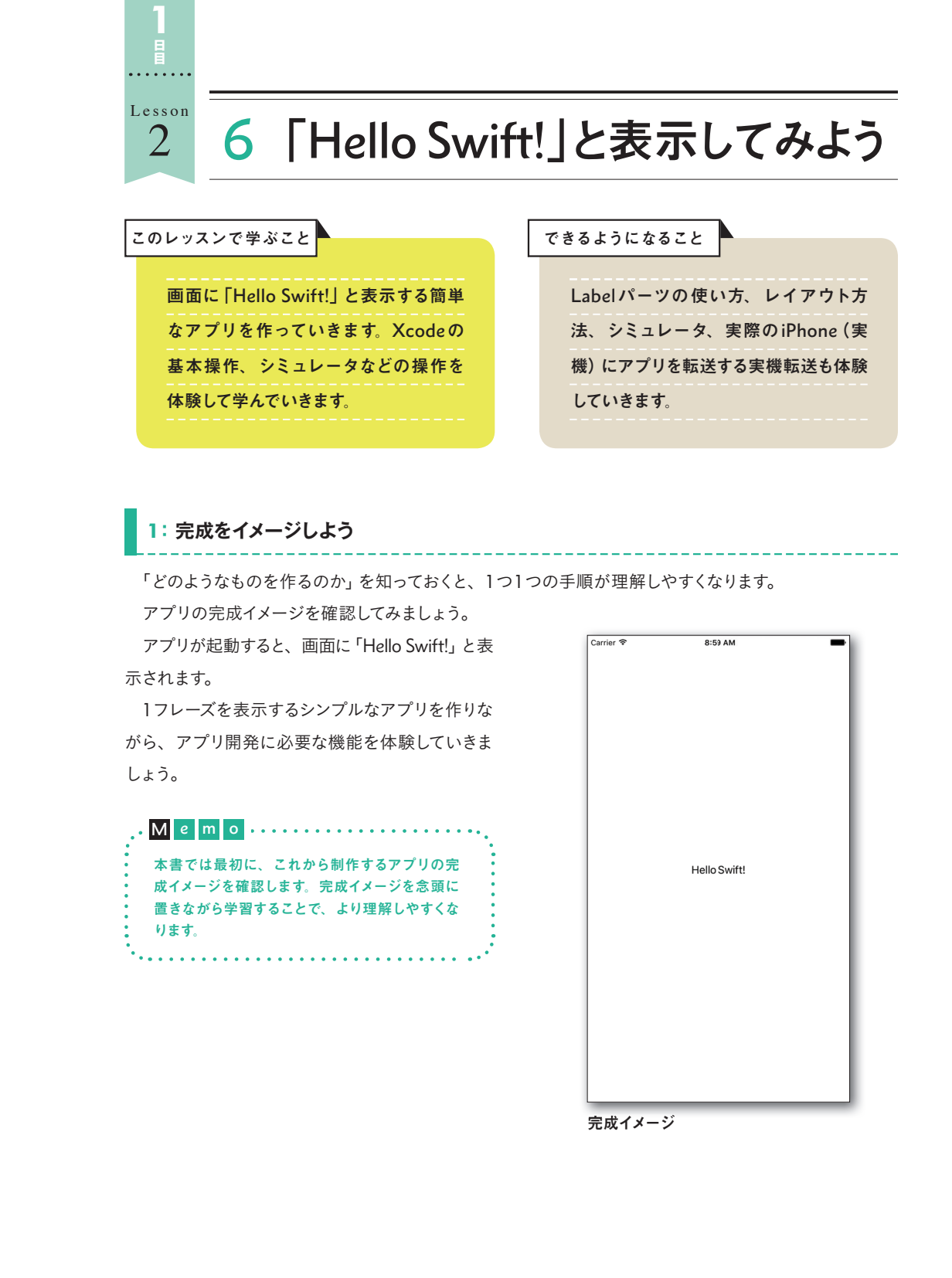

Lesson 2

# 2

Lesson

#### 2:Labelを配置して、AutoLayoutを使ってみよう

#### 2-1 Labelを配置

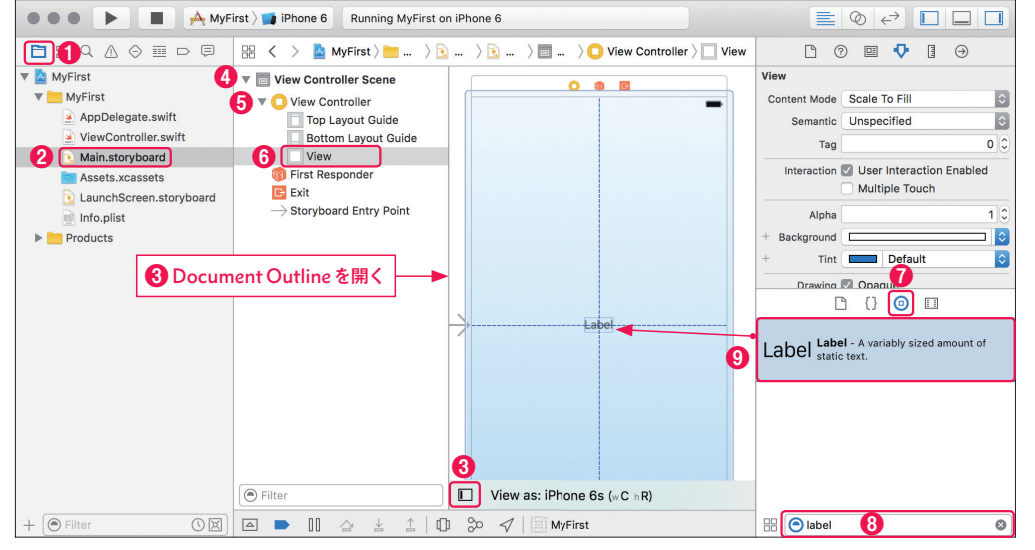

#### Labelの検索と配置

まずは、最初に [Storyboard] へ Label を配置して、Xcode での操作を体験してみましょう。

- ☐ [Project navigator] からファイルの一覧を表示します。
- 2 [Main.storyboard] を選択します。
- [Document Outline] ボタンをクリックすることで、Document Outline エリアが開閉します。
- 今回は、Document Outlineを開きます。
- ④ [View Controller Scene] の▼マークをクリックします。
- **(5)**  $\Box$  [View Controller]  $O \nabla \nabla 2e^{-2} \nabla e^{-2} \nabla e^{-2}$
- 6 [View] をクリックして選択します。
- ⑦ ◎ [Object library] を選択すると、パーツの一覧が表示されます。
- パーツは「UIパーツ」と呼ばれ、テキストや画像、ラベルなどの画面構成部品のことを示します。

詳しくは、「1日目 Lesson3-2 アプリに必要なパーツの配置と設定をしてみよう」(P.57) で学習します。

- ◎検索窓に「label」と入力します。パーツは沢山ありますので、検索窓を使って探すと便利です。
- **⑨**検索されたLabelをStoryboardの中央にドラッグ&ドロップします。縦と横に青い線が現れたら、中 央に位置しているということがわかります。

#### 2-2 AutoLayout (オートレイアウト)を使う

ここでは、**AutoLayout (オートレイアウト)**という機能を使って設定していきます。AutoLayout は条件を設定していくことで、画面やパーツのレイアウトを整えていきます。この条件のことを「制約」 (Constrain) と呼びます。

のちほど、「1日目 Lesson3-3 各パーツの表示位置、幅や高さを設定しよう」(P.69)で詳しい解説を 行いますので、まずは、Xcode に触れていきましょう。

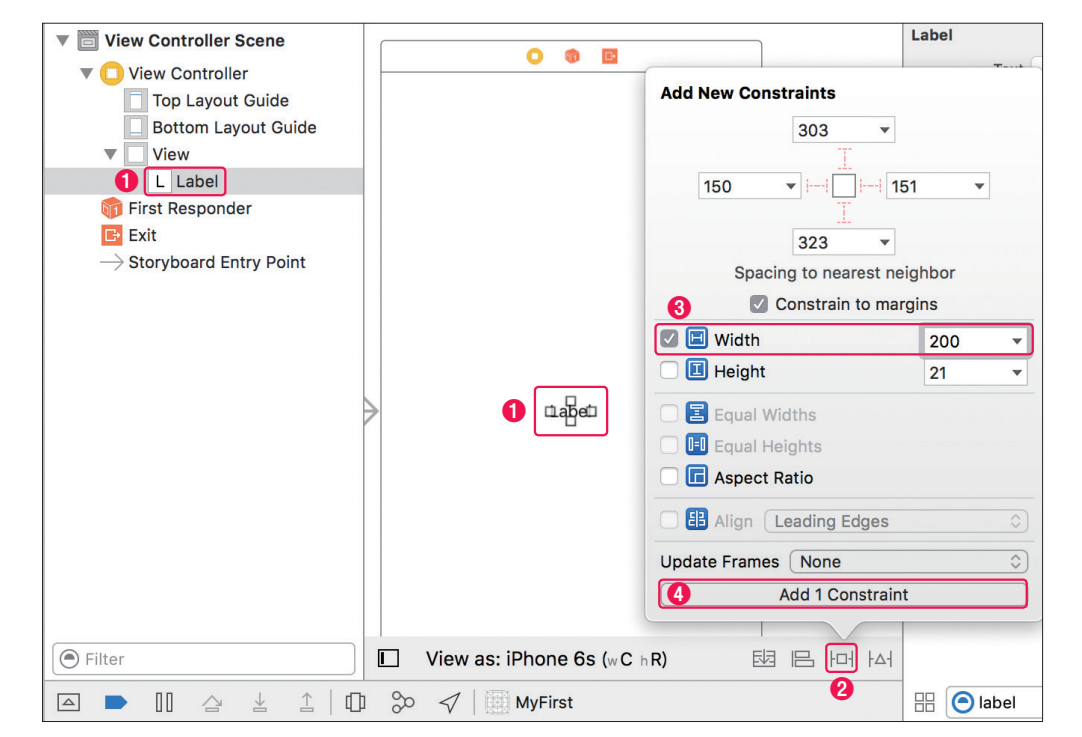

AutoLayoutで横幅の指定

Labelの横幅を設定していきます。

- [Document Outline] から、先ほど配置したLabelを選択します。もしくは、Labelパーツを直接選択します。どちらの方法でも大丈夫です。
- 2 旧 [Pin] をクリックします。
- 3 [Width] (横幅) にチェックを入れて、「200」と入力します。
- ④ [Add 1 Constraint] をクリックして、Labelの横幅に関する制約を追加します。

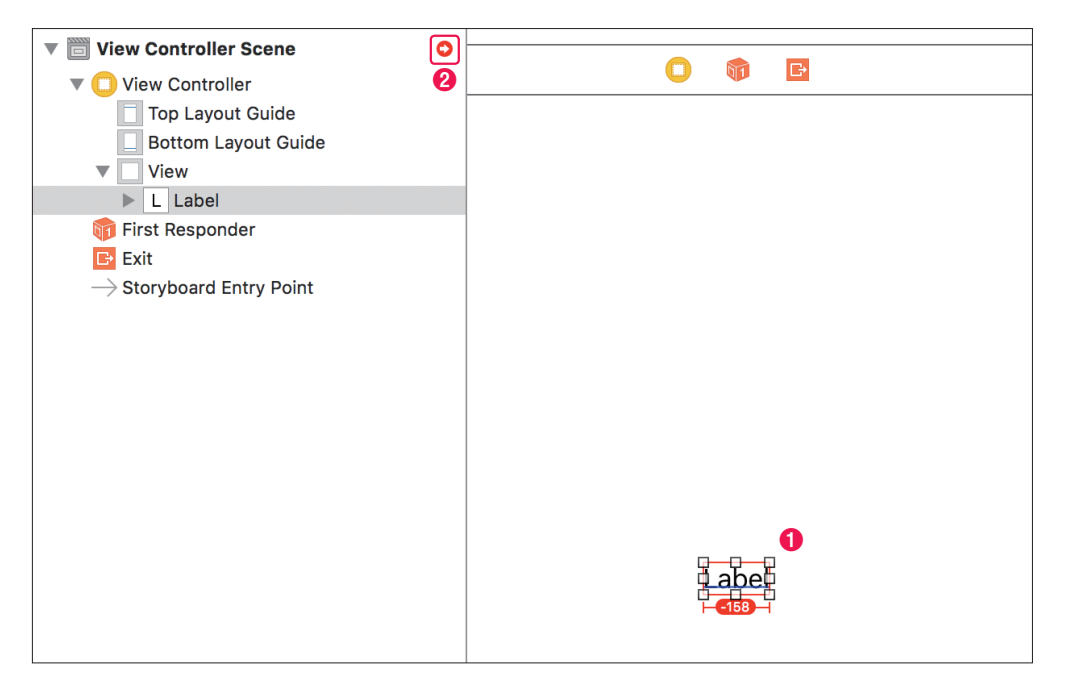

#### AutoLayoutで中央配置

- ●Labelを選択すると、赤い線で囲われていることが確認できます。
- ② [View Controller Scene]の横にも赤いマークが表示されています。

これは、パーツに充分な AutoLayout の設定ができていないことを表しています。 この状態を解消するために、縦と横の配置を設定して、Labelが中央に配置されるように設定していきます。

● Labelを選択します。

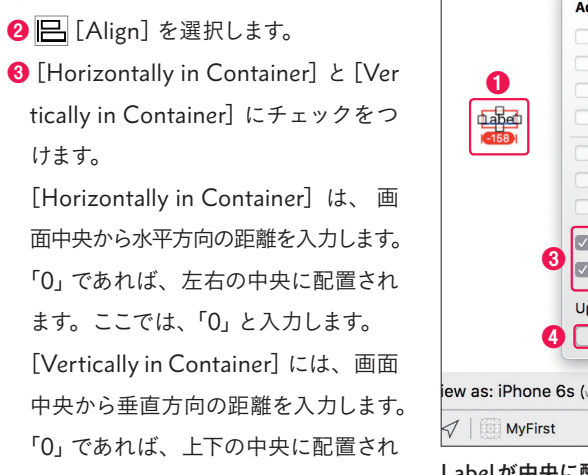

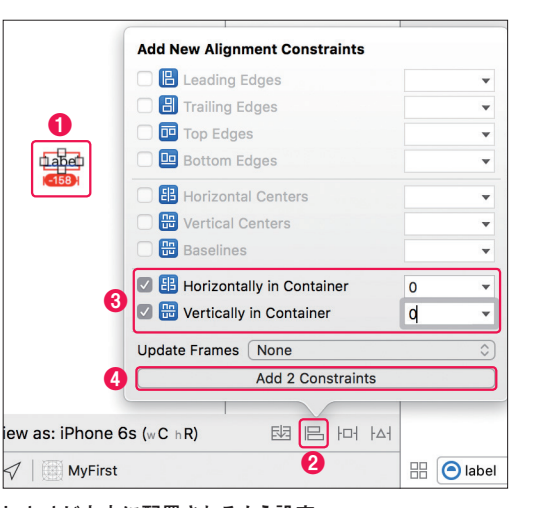

Labelが中央に配置されるよう設定

#### ます。ここでは、「0」と入力します。

④ [Add 2 Constraints] をクリックして、制約を反映します。

先ほどは、[Add 1 Constraint] と表示されていましたが、今回は [Add 2 Constraints] と表示され、
 数字が変わっています。[Add 2 Constraints] は、「2つの制約を追加する」という意味です。

 Labelを囲む線が、赤色からオレンジ 色に変わりました。これは警告を示し ていて、AutoLayoutで設定した制約 と、実際のパーツの大きさや配置が一 致していないことを知らせてくれていま す。

 [View Controller Scene]の横の をクリックします。

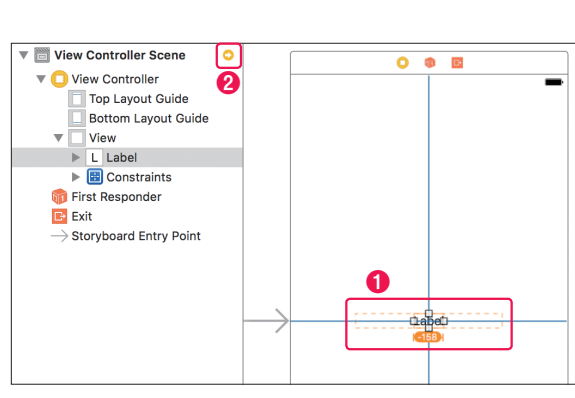

AutoLayoutでの警告

[Misplaced Views] の一覧で、Label に警告が表示されています。 この状態を解消するために、▲をク リックします。

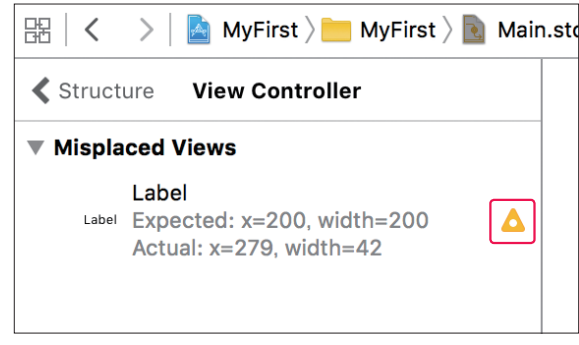

警告マークを選択

- [Update frames] を選択します。その下にある文言「Set the frame in the canvas to match the constraints.」の意味は、「画面の表示を設定した制約に合わせます」という意味です。
- [Fix Misplacement] (誤った配置を 修正)をクリックして、位置のずれを 解消します。

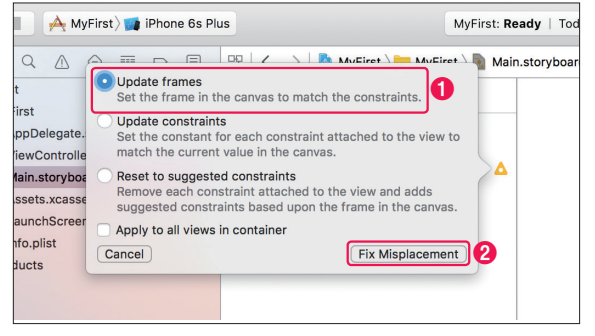

[Update frames]で位置のずれを解消

- ●「No Auto Layout Issues」が表示さ れて、レイアウトに関する問題は解消 されたことが確認できます。
- ② [Structure] の左横にある矢印 < を</p> クリックして、[Document Outline] に戻ります。
- ❸ LabelでAutoLayoutの設定と差異 があることを意味するオレンジ色の線 や数値が、消えていることを確認し ます。また、Labelの横幅と高さが変 化していることも確認します。これで、 Labelが正しく配置されました。

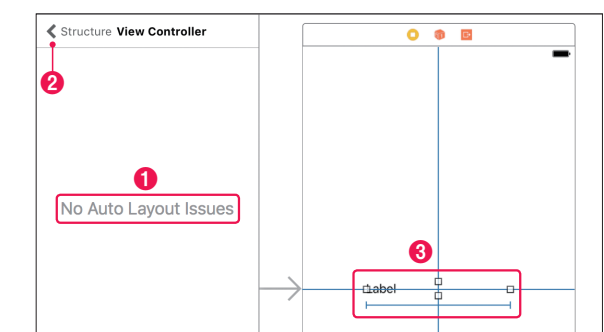

レイアウトに関する問題は解消

●画面の表示を大きくしたいので、 [Document Outline] ボタンをクリッ クして Document Outline を閉じます。 **2** [Main.storyboard] を選択してくだ さい。

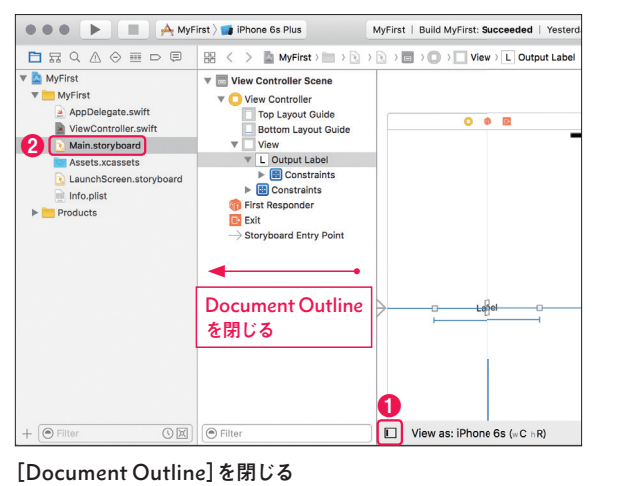

X codeの使い方を学ぼう アプリ開発の環境を整えて、

. . . . . . . .

Lesson

2

[Main.storyboard] を選択している 状態で、 **①** ② [Assistant editor] をクリ ックすると画面が分割され、エディタが 表示されます。

この状態で、[Main.storyboard] に 配置されたパーツとプログラムのコード を関連付けます。 関連付けの詳しい説明は「1日目 Les

son3 じゃんけんアプリを作ろう」(P.53) で行いますので、ここでは簡単に体験し てみましょう。

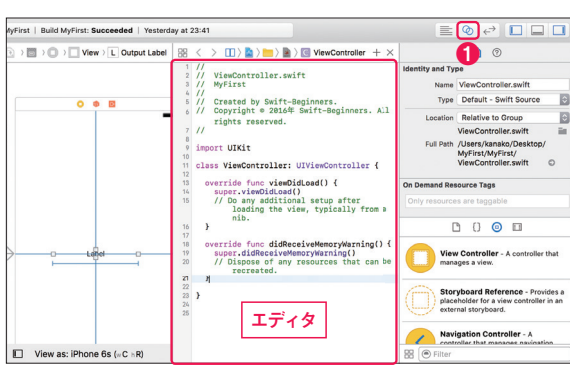

エディタの表示

● Labelを選択した状態で、 ②「control」キーを押しながら、エディ タの最後の「}」(波括弧)上にドラッ グ&ドロップします。

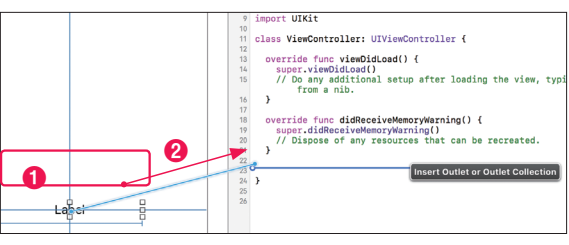

Labelからエディタヘドラッグ&ドロップ

#### 2-3 Labelの文字を中央に配置

Labelが画面の中央に配置されたので、Labelに表示する文字も中央揃えに設定していきます。

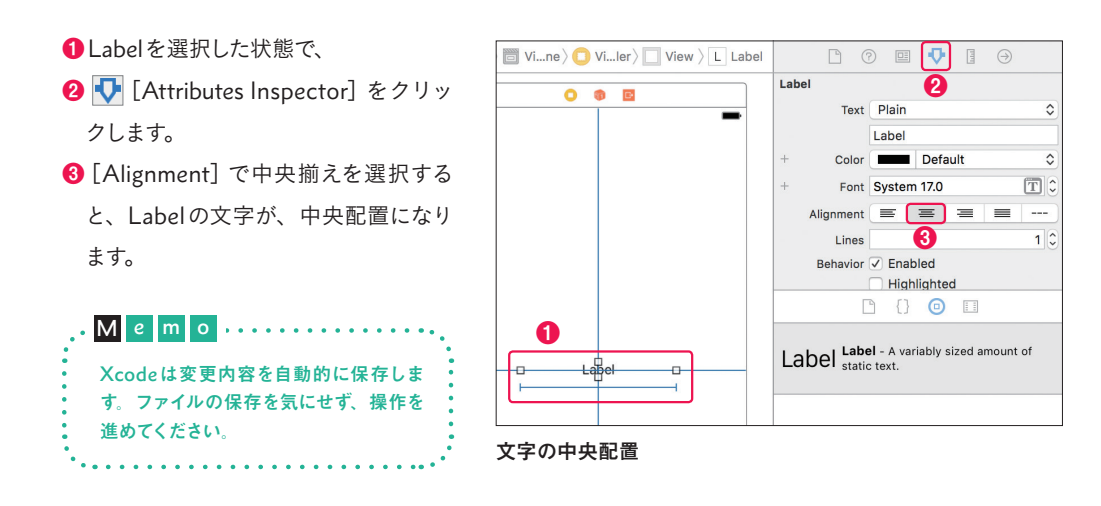

#### プログラムを書いてみよう

#### 3-1 Labelとプログラムの関連付け

Xcodeでは、配置したLabelにプログラムを関連付けする作業を行います。

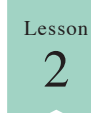

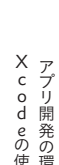

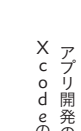

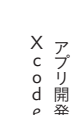

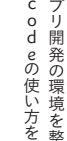

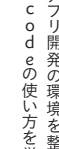

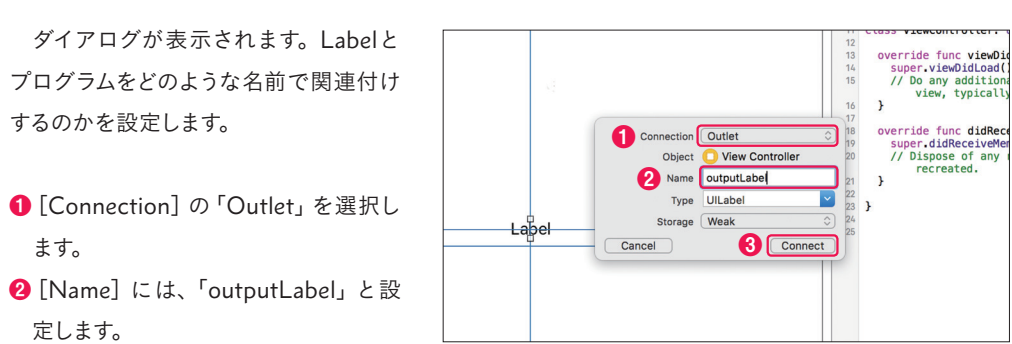

(3) [Connect] (2 - 2) (2 - 2) (2 -

するのかを設定します。

ます。

定します。

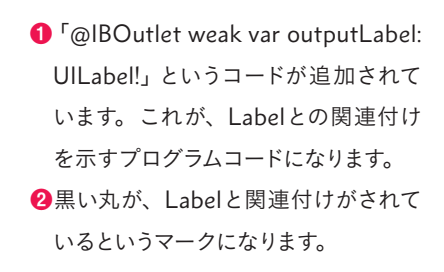

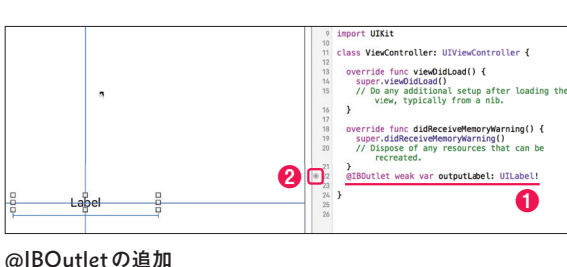

**3-2** Labelに文字をセット

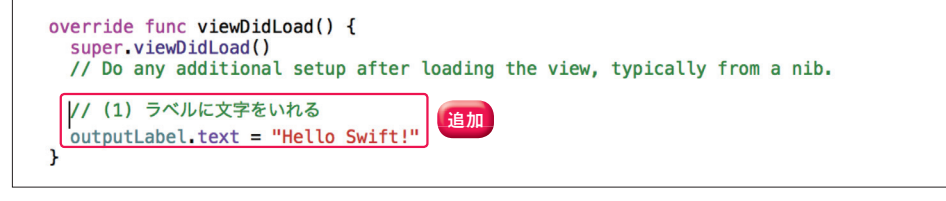

Labelへ文字を設定

#### 本書では上の図のように、プログラムコードの追加を示していきます。コードを追加する場所がわ

関連付けの設定

#### かるように、追加する周辺の情報も掲載しています。

今回は、「override func viewDidLoad() {」から「}」の中に、「outputLabel.text = "Hello Swift!"」と 入力してください。

はじめてのプログラムコードを書きました!

これは、Labelに「Hello Swift!」という文字を表示させるコードです。

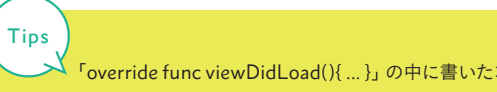

### 4: シミュレータを起動してみよう

Xcodeには「シミュレータ」というツールがあります。

シミュレータを使うと、XcodeからiPhoneやiPadの画面が起動して、動作確認が行えます。実際の デバイスが手元になくてもシミュレータで確認できるので大変便利です。

実際にシミュレータで「Hello Swift!」の表示を確認しながら、シミュレータの起動方法と操作方法を 学習していきましょう。

#### 4-1 デバイスの選択と種類

Xcodeの左上に[Active scheme] (アクティブ スキーム) があります。ここ では、シミュレータで起動できるiOSデ バイスを指定できます。クリックすると、 選択できるデバイス(機種)が一覧表示 されます。

| MyFirst ) 📷 iPhor                                                                                 | e 6s Plus                             | MyFirst: Read |
|---------------------------------------------------------------------------------------------------|---------------------------------------|---------------|
|                                                                                                   | □ □ □ □ □ □ □ □ □ □ □ □ □ □ □ □ □ □ □ | N> 💽 N> 🛅 V   |
| V 🔄 MyFirst                                                                                       | •                                     | 🗊 🕒           |
| MyFirst     AppDelegate.swift     ViewController.swift                                            | Active scheme                         |               |
| Main.storyboard                                                                                   |                                       |               |
| Assets.xcassets <ul> <li>LaunchScreen.storyboard</li> <li>Info.plist</li> <li>Products</li> </ul> |                                       |               |

デバイスの選択

いろいろとデバイスが選択できます が、今回は「iPhone 6」を選択してみま す。お好きなデバイスを選択してみてくだ さい。

| <ul> <li>No devices connected to 'My Mac'</li> <li>Build Only Device</li> <li>Generic IOS Device</li> <li>IOS Simulators         <ul> <li>iPad Air</li> <li>iPad Air 2</li> <li>iPad Pro (12.9 inch)</li> <li>iPad Retina</li> <li>iPhone 5</li> <li>iPhone 6</li> <li>iPhone 6</li> <li>iPhone 6</li> <li>iPhone 6s</li> <li>iPhone 7</li> <li>iPhone 7 Plus</li> </ul> </li> </ul> | Devic | e                                |
|----------------------------------------------------------------------------------------------------|-------|----------------------------------|
| Build Only Device<br>Ceneric iOS Device<br>COS Simulators                                                                                                    |       | No devices connected to 'My Mac' |
| <ul> <li>✓ Generic iOS Device</li> <li>iOS Simulators         <ul> <li>iPad Air</li> <li>iPad Air 2</li> <li>iPad Pro (9.7 inch)</li> <li>iPad Pro (12.9 inch)</li> <li>iPad Retina</li> <li>iPhone 5</li> <li>iPhone 5</li> </ul> </li> <li>iPhone 6</li> <li>iPhone 6s Plus         <ul> <li>iPhone 7</li> <li>iPhone 7 Plus</li> </ul> </li> </ul>                                | Build | Only Device                      |
| IOS Simulators<br>i IPad Air<br>i IPad Air 2<br>i IPad Pro (9.7 inch)<br>i IPad Pro (12.9 inch)<br>i IPad Retina<br>i IPhone 5<br>i IPhone 5<br>i IPhone 6<br>i IPhone 6<br>i IPhone 6s<br>i IPhone 6s<br>i IPhone 6s<br>i IPhone 7<br>i IPhone 7 Plus                                                                                                    | ア     | Generic iOS Device               |
| <ul> <li>iPad Air</li> <li>iPad Air 2</li> <li>iPad Pro (9.7 inch)</li> <li>iPad Pro (12.9 inch)</li> <li>iPad Retina</li> <li>iPhone 5</li> <li>iPhone 5</li> <li>iPhone 6</li> <li>iPhone 6 Plus</li> <li>iPhone 6s Plus</li> <li>iPhone 7</li> <li>iPhone 7 Plus</li> </ul>                                                                                                    | iOS S | imulators                        |
| <ul> <li>iPad Air 2</li> <li>iPad Pro (9.7 inch)</li> <li>iPad Pro (12.9 inch)</li> <li>iPad Retina</li> <li>iPhone 5</li> <li>iPhone 5</li> <li>iPhone 6</li> <li>iPhone 6</li> <li>iPhone 6</li> <li>iPhone 6</li> <li>iPhone 6</li> <li>iPhone 7 Plus</li> </ul>                                                                                                    |       | iPad Air                         |
| <ul> <li>iPad Pro (9.7 inch)</li> <li>iPad Pro (1.2 9 inch)</li> <li>iPad Retina</li> <li>iPhone 5</li> <li>iPhone 5</li> <li>iPhone 6</li> <li>iPhone 6</li> <li>iPhone 6</li> <li>iPhone 7</li> <li>iPhone 7 Plus</li> </ul>                                                                                                    |       | iPad Air 2                       |
| <ul> <li>iPad Pro (12.9 inch)</li> <li>iPad Retina</li> <li>iPhone 5</li> <li>iPhone 5s</li> <li>iPhone 6</li> <li>iPhone 6s</li> <li>iPhone 6s</li> <li>iPhone 6s Plus</li> <li>iPhone 7 Plus</li> </ul>                                                                                                    |       | iPad Pro (9.7 inch)              |
| <ul> <li>iPad Retina</li> <li>iPhone 5</li> <li>iPhone 5s</li> <li>iPhone 6</li> <li>iPhone 6 Plus</li> <li>iPhone 6s</li> <li>iPhone 6s</li> <li>iPhone 7 Plus</li> </ul>                                                                                                    |       | iPad Pro (12.9 inch)             |
| <ul> <li>iPhone 5</li> <li>iPhone 5s</li> <li>iPhone 6</li> <li>iPhone 6 Plus</li> <li>iPhone 6s</li> <li>iPhone 6s</li> <li>iPhone 7 Plus</li> </ul>                                                                                                    |       | iPad Retina                      |
| <ul> <li>iPhone 5s</li> <li>iPhone 6</li> <li>iPhone 6 Plus</li> <li>iPhone 6s</li> <li>iPhone 6s Plus</li> <li>iPhone 7 Plus</li> </ul>                                                                                                    |       | iPhone 5                         |
| <ul> <li>iPhone 6</li> <li>iPhone 6 Plus</li> <li>iPhone 6s Plus</li> <li>iPhone 6s Plus</li> <li>iPhone 7</li> <li>iPhone 7 Plus</li> </ul>                                                                                                    |       | iPhone 5s                        |
| <ul> <li>iPhone 6 Plus</li> <li>iPhone 6s</li> <li>iPhone 6s Plus</li> <li>iPhone 6s Plus</li> <li>iPhone 7 Plus</li> </ul>                                                                                                    | 1     | iPhone 6                         |
| <ul> <li>iPhone 6s</li> <li>iPhone 6s Plus</li> <li>iPhone 7</li> <li>iPhone 7 Plus</li> </ul>                                                                                                    |       | iPhone 6 Plus                    |
| <ul> <li>✓ IPhone 6s Plus</li> <li>IPhone 7</li> <li>IPhone 7 Plus</li> </ul>                                                                                                    |       | iPhone 6s                        |
| 💓 iPhone 7<br>🚺 iPhone 7 Plus                                                                                                    | 1 🚺   | iPhone 6s Plus                   |
| 📷 iPhone 7 Plus                                                                                                    |       | iPhone 7                         |
|                                                                                                    |       | iPhone 7 Plus                    |
| 📷 iPhone SE                                                                                                    |       | iPhone SE                        |
| Add Additional Simulators                                                                                                    | Add A | Additional Simulators            |

[iPhone 6]を選択

## . . . . . . . . Lesson 2

# X codeの使い方を学ぼ、アプリ開発の環境を整えて

#### 4-2 シミュレータの起動

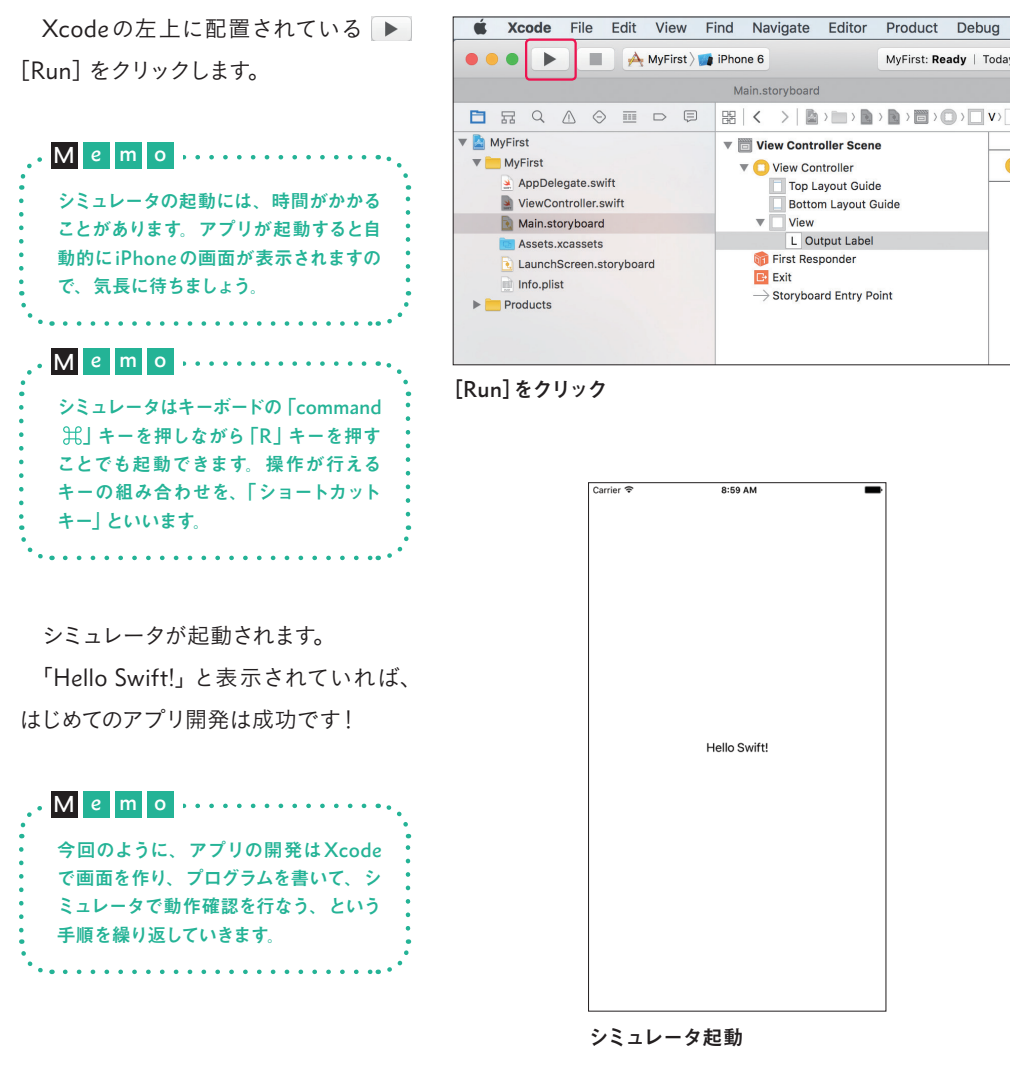

#### 4-3 シミュレータの表示サイズの拡大縮小

シミュレータの表示サイズを変更でき ます。 シミュレータのデバイスを前面に起動 した状態で、[Window] → [Scale] → [75%] とすると、75%に縮小されて表 示されます。

| File | Edit | Hardware | Debug |                    | Help           |       |            |          |
|------|------|----------|-------|--------------------|----------------|-------|------------|----------|
|      |      |          |       | Minimiz<br>Minimiz | te<br>te All   | ЖМ    |            |          |
|      |      |          |       | Close V            | Vindow         | ЖW    |            |          |
|      |      |          |       | Zoom               |                |       |            |          |
|      |      |          |       |                    |                |       | √ 100%     | 第1       |
|      |      |          |       | Enter F            | ull Screen     |       | 75%        | ¥2       |
|      |      |          |       | Bring A            | II to Front    |       | 50%<br>33% | ж3<br>ж4 |
|      |      |          |       | otayin             | TION           |       | 25%        | ж5       |
|      |      |          |       | ✓ iPhone           | 6-iOS 10.0 (14 | A345) | _          | -        |

表示サイズの指定

单 Simulator

| • |                                                        |
|---|--------------------------------------------------------|
|   | シミュレータを選択している状態で「command 光」 キー と一緒に数字の 「1」 を押してみてください。 |
|   | 画面表示が、100%の拡大率に切り替わります。                                |
|   | 「1」が 100%、「2」が 75%、「3」が 50%、「4」が 33%、「5」が 25%          |
| • |                                                        |

#### 4-4 シミュレータの向き(横画面、縦画面)を変える

シミュレータを選択している状態で  $[Hardware] \rightarrow [Rotate Left]$  *± t t* [Rotate Right] を選択することで、縦画 面・横画面の切り替えができます。

| • M e m o • • • • • • • • • • • • • • • • • •    |
|--------------------------------------------------|
| ショートカットは、「command 光」 キー<br>と「矢印」 キー              |
| 左回転は、「command 光」 キーと「←」<br>まー                    |
| ¬<br>右回転は、「command 光」キーと「→」                      |
| , +-<br>,<br>••••••••••••••••••••••••••••••••••• |

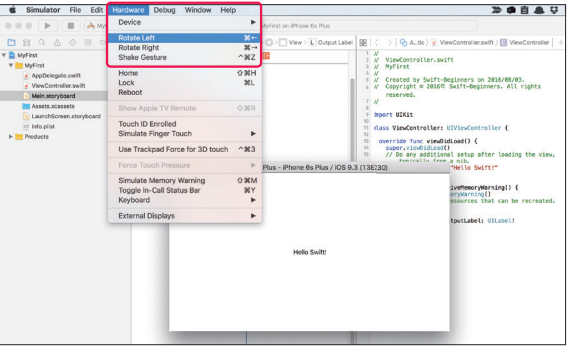

#### シミュレータの向き

#### 4-5 シミュレータの終了方法

■ [Stop] ボタンをクリックして、シ ミュレータを停止します。

| • M e m o                        |
|----------------------------------|
| シミュレータを終了するためのショート               |
| カットは、 command み」キー+  Q」<br>キーです。 |
| *•••••••                         |

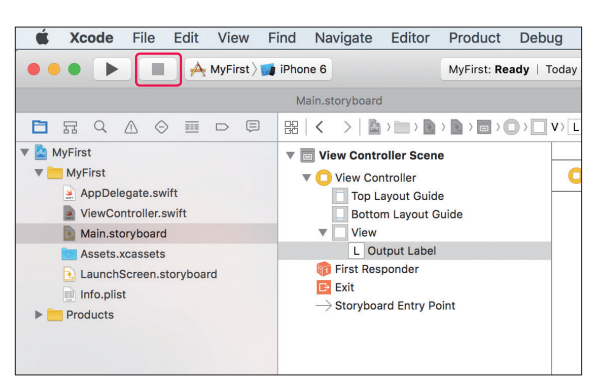

[Stop]ボタンをクリック

#### 5: 実機転送を行い、iPhoneで確認してみよう

制作途中のアプリならシミュレータで確認することは十分可能です。ですが、実機で確認することでよ り完成度の高いアプリになります。

実機であれば、実際の指での感触や滑らかさ、アプリの動くスピードなども確認することができます。 とくにカメラの撮影は実機で実施したいところです。

iPhoneにアプリを転送して確認する方法を学んでいきましょう。

#### 5-1 MacとiPhoneを接続します

実機(iPhone本体)にアプリを転送するには、Macと iPhoneをLightningケーブルで接続する必要があります。実 機転送を行うときのLightningケーブルは正規品が望ましいで す。

Lightning ケーブル (正規品) は、Appleのサイト (http:// www.apple.com/jp/) から購入できます。

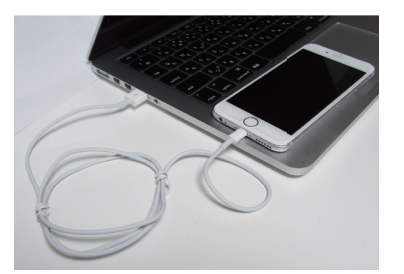

MacとiPhone

#### 5-2 Apple IDをXcodeに登録

Xcode に登録している Apple ID と iPhone で設定されている Apple ID が同じであれば、アプリを転送することができます。

Xcodeに Apple ID を登録していきます。

メニューから[Xcode] → [Preferen ces...]を選択します。

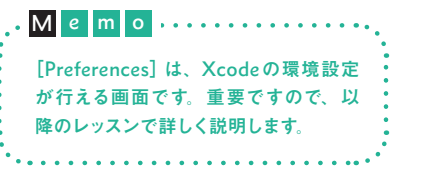

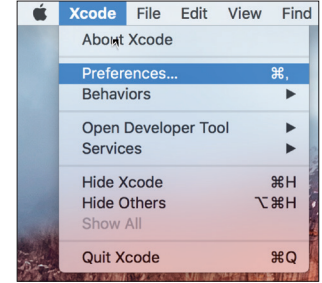

[Preferences...]を選択

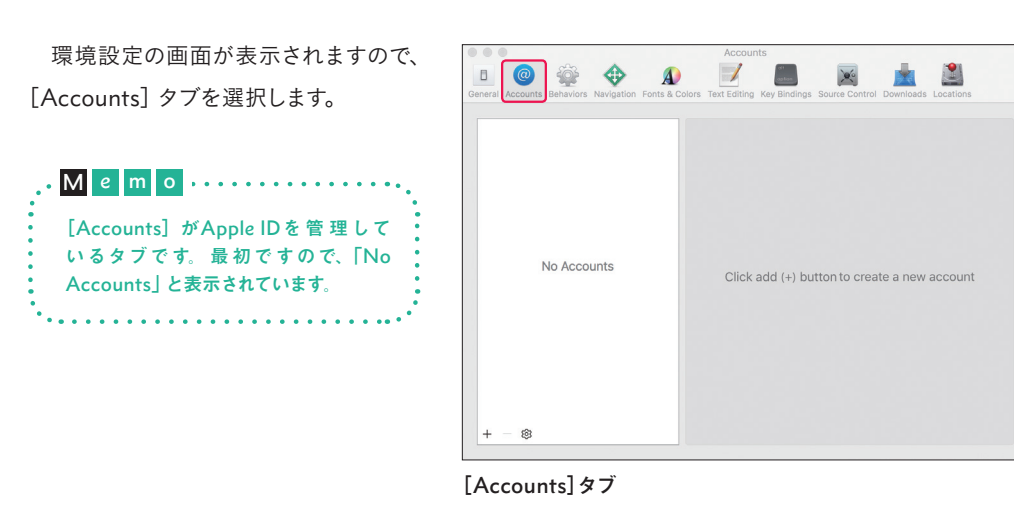

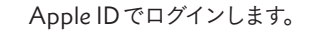

「+」(プラス) マークをクリックします。
 [Add Apple ID] を選択します。

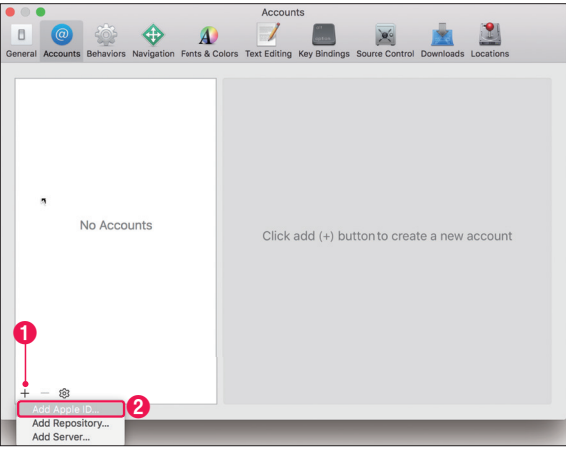

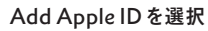

 [Apple ID] (メールアドレス) を入力 します。
 [Password] を入力します。
 [Sign In] をクリックします。
 Memo
 Apple IDのサインインにはネット環境 が必要です。インターネットに接続され

ているか確認してください。

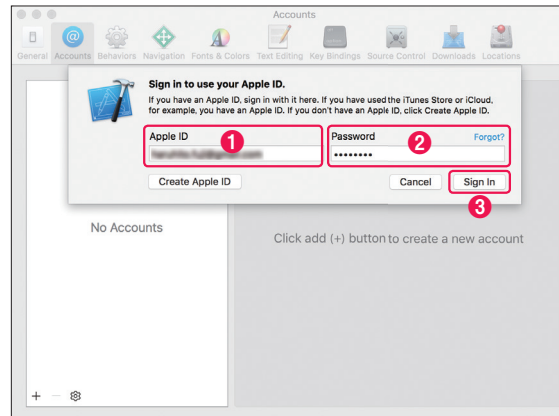

Apple IDの入力

. . . . . . . .

Lesson 2 Apple IDのログインが完了すると、
 Xcode に登録されます。
 あとで Team Name を選択するので、
 登録名を覚えておいてください。
 左上の赤いボタンをクリックして
 [Preferences] の画面を閉じます。

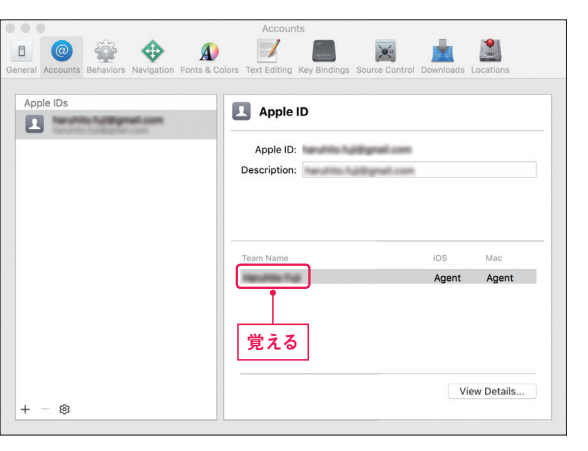

Team Name

#### 5-3 Team (チーム)を設定します

Project Navigator]を選択して、
 「MyFirst」を選択します。
 エラーが発生していのが確認できます。
 エラーの内容は、[Team] (チーム)
 を設定することで解消ができます。

シミュレータの起動時には問題あり ませんが、実機転送を行う場合には、 [Team] が設定されていないとエラーと なり、転送できません。

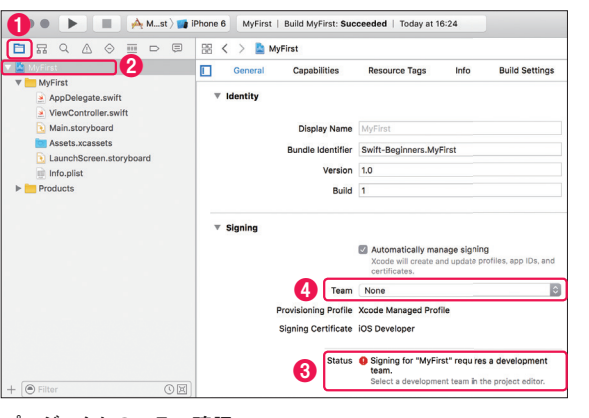

プロジェクトのエラー確認

#### 4 [Team] を確認するとなにも選択され

ていないことを意味する「None」が選択されています。 こちらを設定する必要があるので、リストボックスをクリックします。

先ほど登録したアカウントが表示され ているので、選択してください。

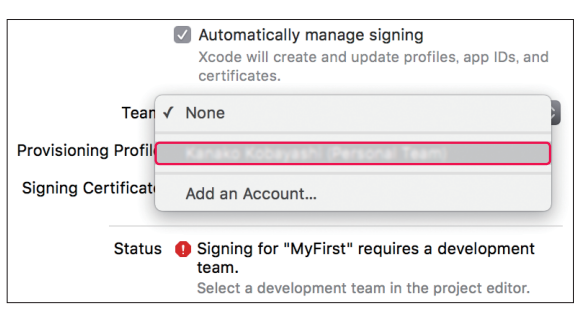

[Team] を選択すると、エラーが解消 されます。

| • | M e m o                              |
|---|--------------------------------------|
|   | [Team] を適正に選択しても、[Status]            |
|   | に「Failed to create provisioning pro  |
|   | file.」とエラーが表示される場合は、                 |
|   | [Bundle Identifier] の設定に問題があ         |
|   | ります。                                 |
|   | この場合は、次のWeb ページを参考に                  |
|   | してください。                              |
|   | 本書サポートサイト:シミュレータ                     |
|   | https://swiftbg.github.io/swiftbook/ |
|   | simulator                            |

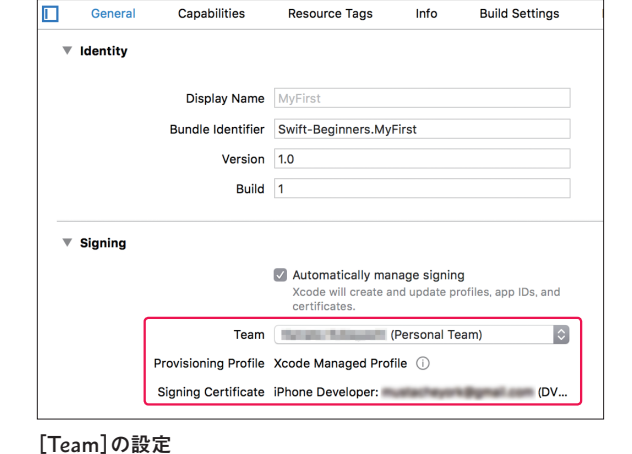

#### 5-4 iPhoneをXcodeから起動します

iPhoneをMacに接続した状態で、デ バイスを選択します。枠の中をクリック します。

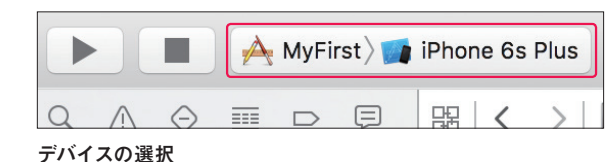

[Device] の欄に、先ほど接続した iPhoneが表示されているので、クリック して選択します。

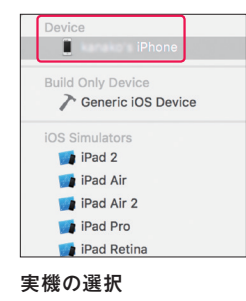

▶ マークをクリックすると、実機転

送が行われます。

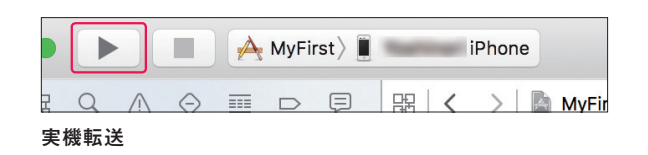

Apple ID 選択画面

. . . . . . . .

Lesson

2

X codeの使い方を学ぼう アプリ開発の環境を整えて、

Xcodeの使い方を学ぼうアプリ開発の環境を整えて、

2

Lesson

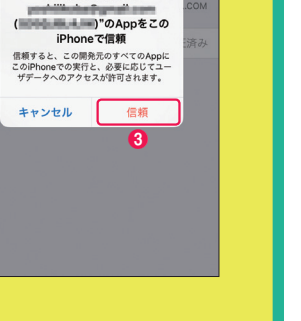

•• ·· · au 🗢 2:26 🕇 🕯 100% 💽 :

"iPhone Developer:

[プロファイルとデバイス管理] 画面で、「デペロッパ APP] 欄に表示されている、① Apple ID をタップします。 詳細画面が開きますので、②「" (Apple ID) "を信頼」をタップします。 信頼するかどうかを問われますので、③「信頼」をタップします。 この操作で、iPhone 側で開発者 (Apple ID) が信頼されました。 再度実機転送を行うと、アプリが転送されて実行されるようになります。

2:25 7 \$ 100%

検証済み

#### Xcodeで「Unlock OOO iPhone to Continue」と表示されたとき

iPhone がロックされていると転送できないため、メッセージが表示されます。
 メッセージが表示されている状態でiPhoneのロック解除を行うとメッセージが消え、引き続きアプリの転送が行われます。

•••• au 🗢

構成プロファイル

2:25

< 一般 プロファイルとデバイス管理</p>

● Apple ID をタップする

**1** ∦ 100%

•••• au 😤

く戻る

開発元\*iPhone Developer:

開発元"IPHONE DEVELOPER:

MyFirst

 Unlock
 iPhone to Continue

 Xcode cannot launch
 on
 iPhone because the device is locked.

Cancel Running

シミュレータに関するトラブルやエラーは、まだ他にもあります。その他の情報に関しては、下記のページ にまとめています。

本書のサンプルを実際に開発していくなかで、シミュレータに関する困ったことがあればこちらを参照してく ださい。

本書サポートサイト:シミュレータ https://swiftbg.github.io/swiftbook/simulator

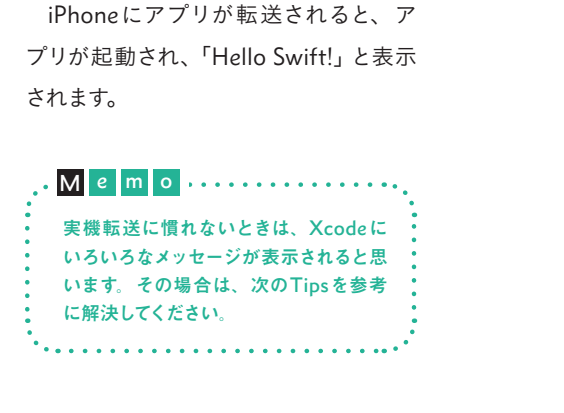

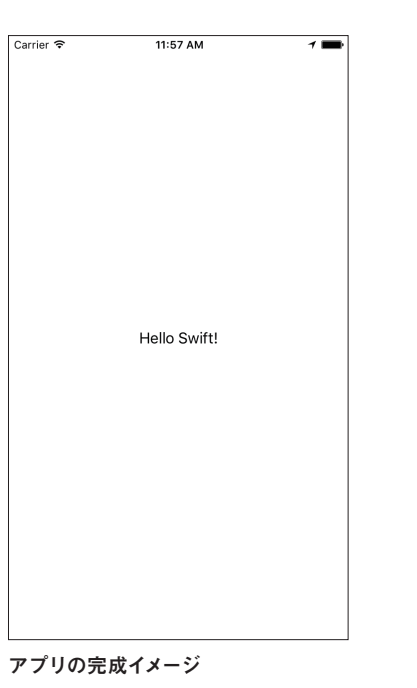

#### く実機転送時にXcodeにメッセージが表示された場合の対応について

●Xcodeで「The run destination ○○○ iPhone is not valid ...」が表示されたとき

メッセージの本文に「〇〇〇 iPhone's iOS X.X.X doesn't match...」(Xは数字)の記 載があるときは、Xcodeで生成されたアプ リの対応パージョンとiPhoneのiOSパージ ョンが合っていません。iPhoneのiOSパー ジョンを最新にしてから実機転送を行って ください。

Tips

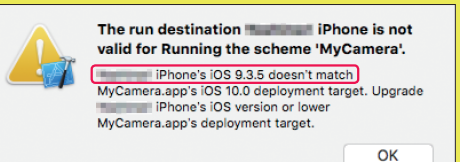

#### ●Xcodeで「Could not launch ○○○」と表示されたとき

初回の実機転送では、セキュリティのエ ラーメッセージが表示されます。この場合、 iPhone (実機) で「信頼」するための設定 を行う必要があります。 iPhoneで[設定]をタップして開き、[一 般] → [プロファイルとデバイス管理]を開 きます。

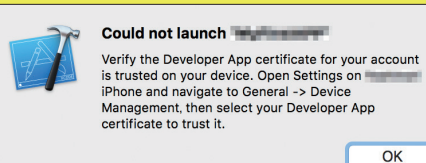